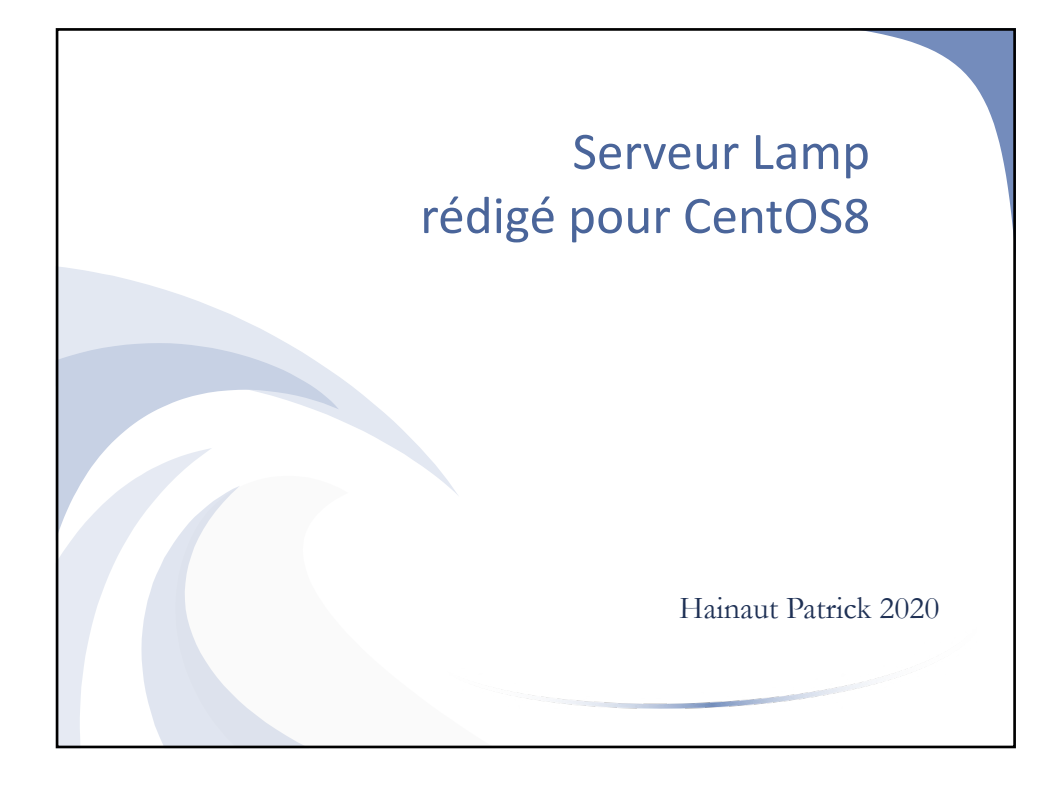

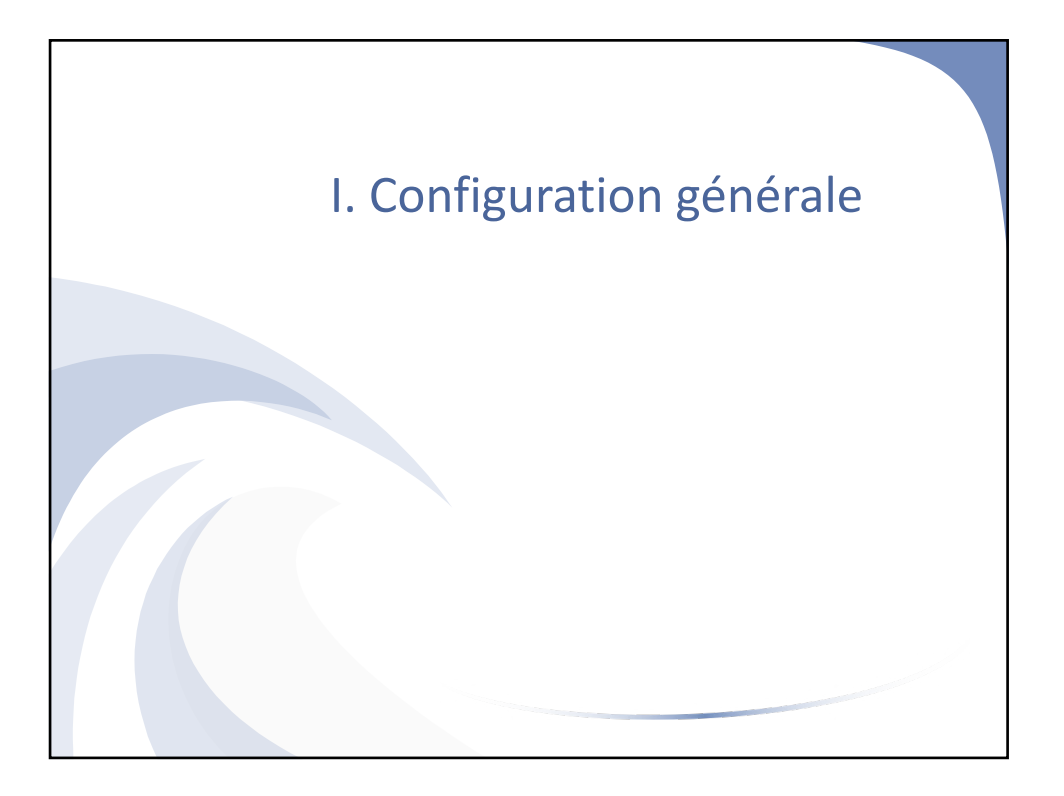

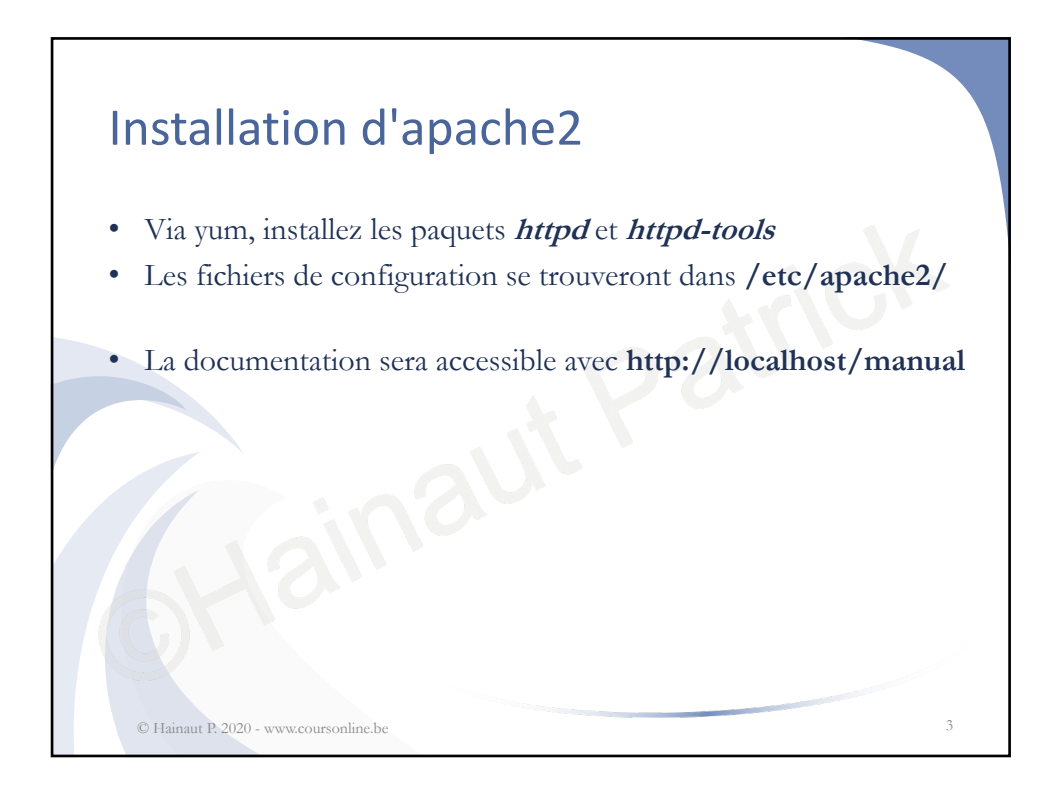

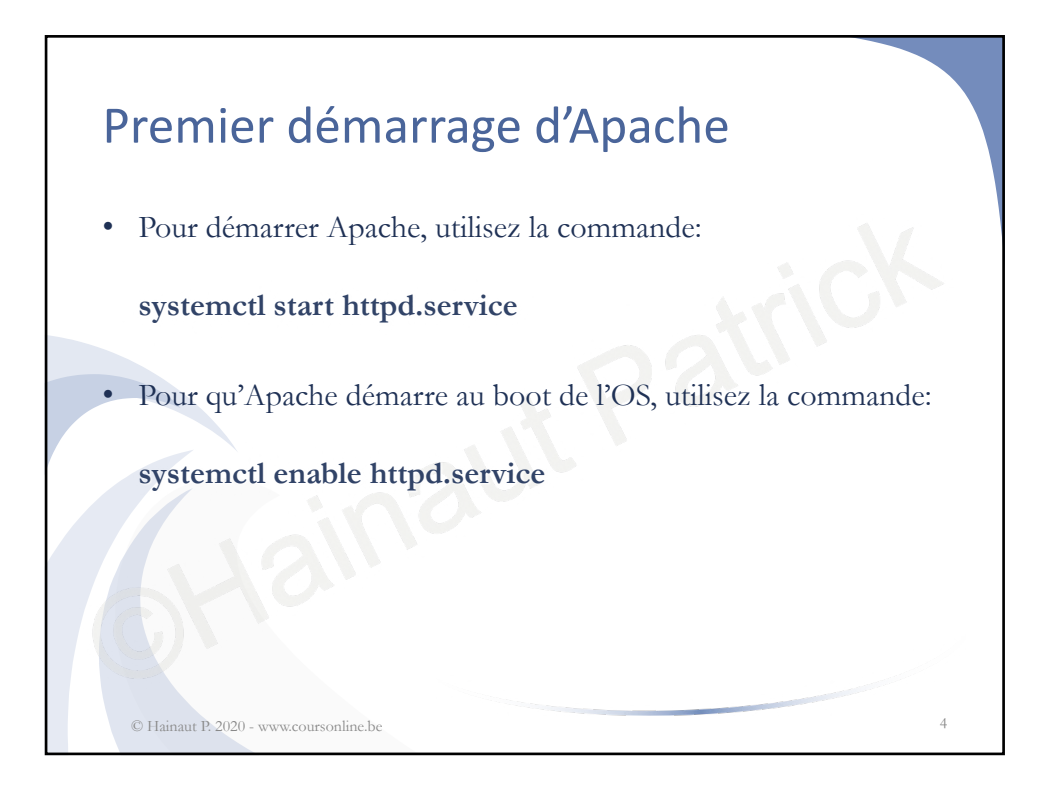

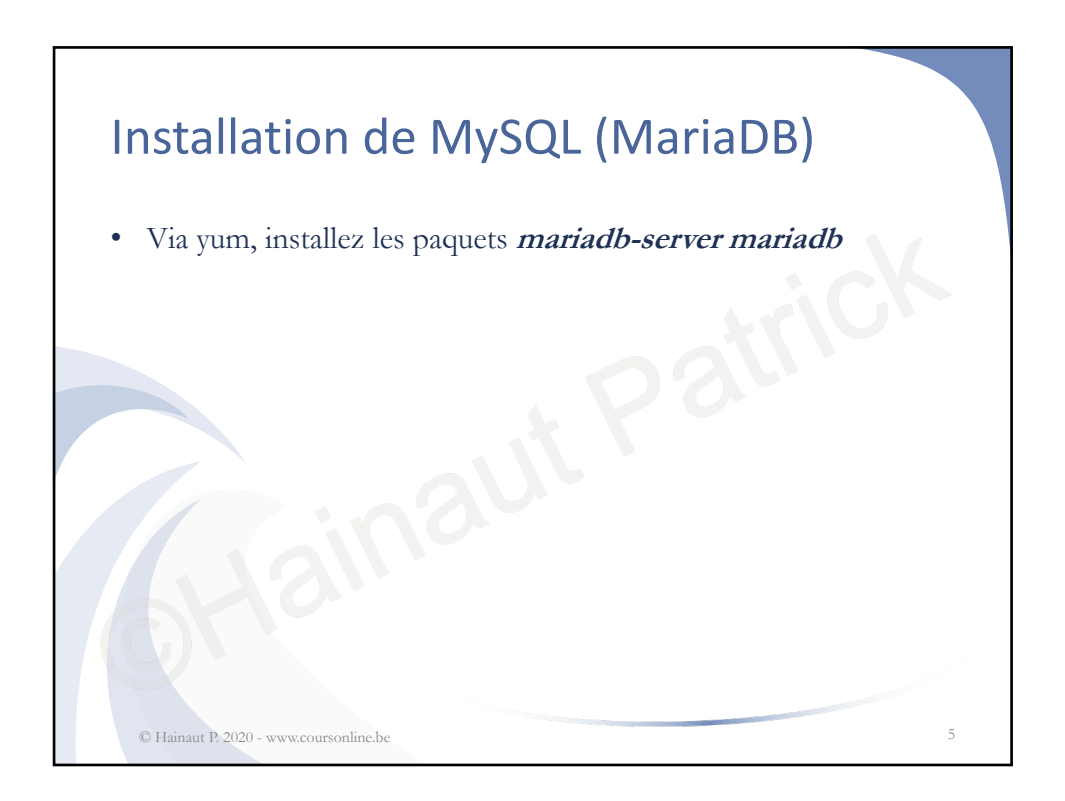

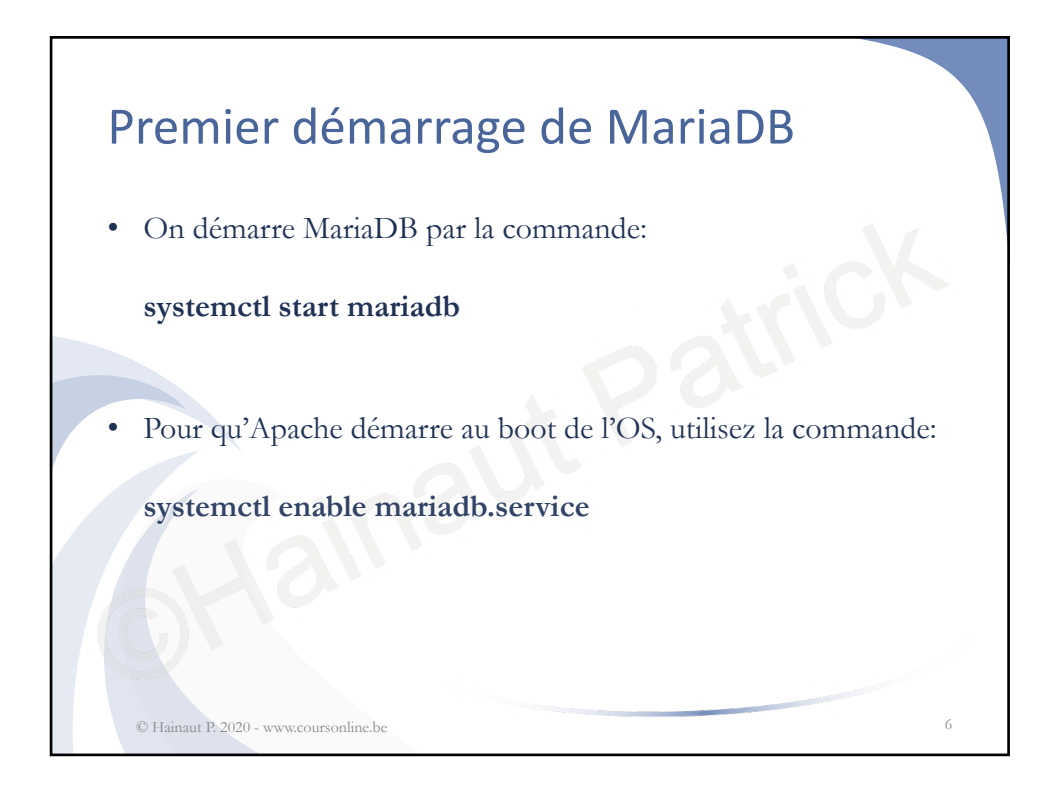

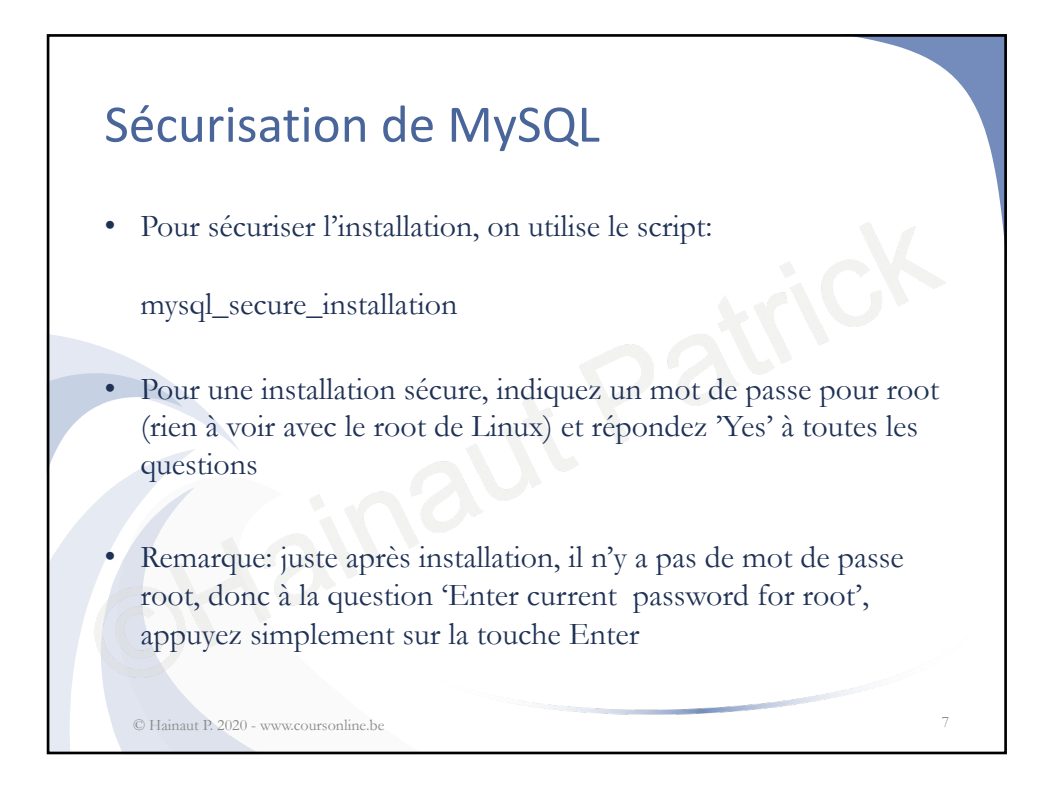

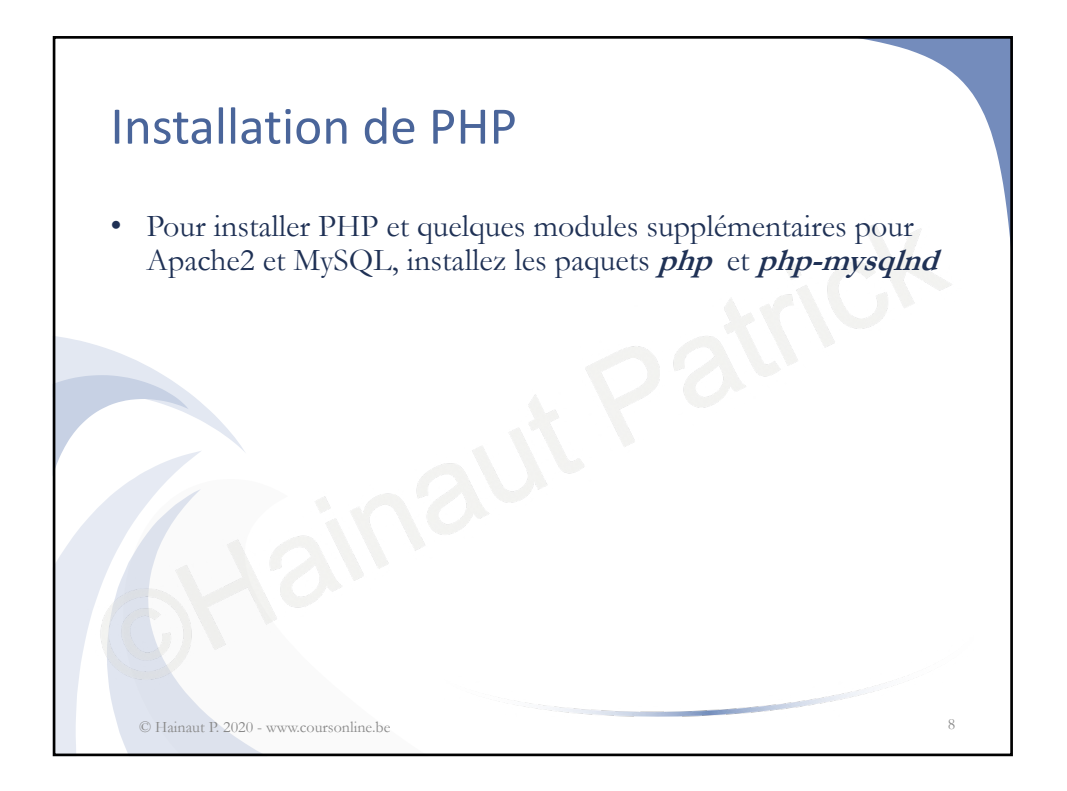

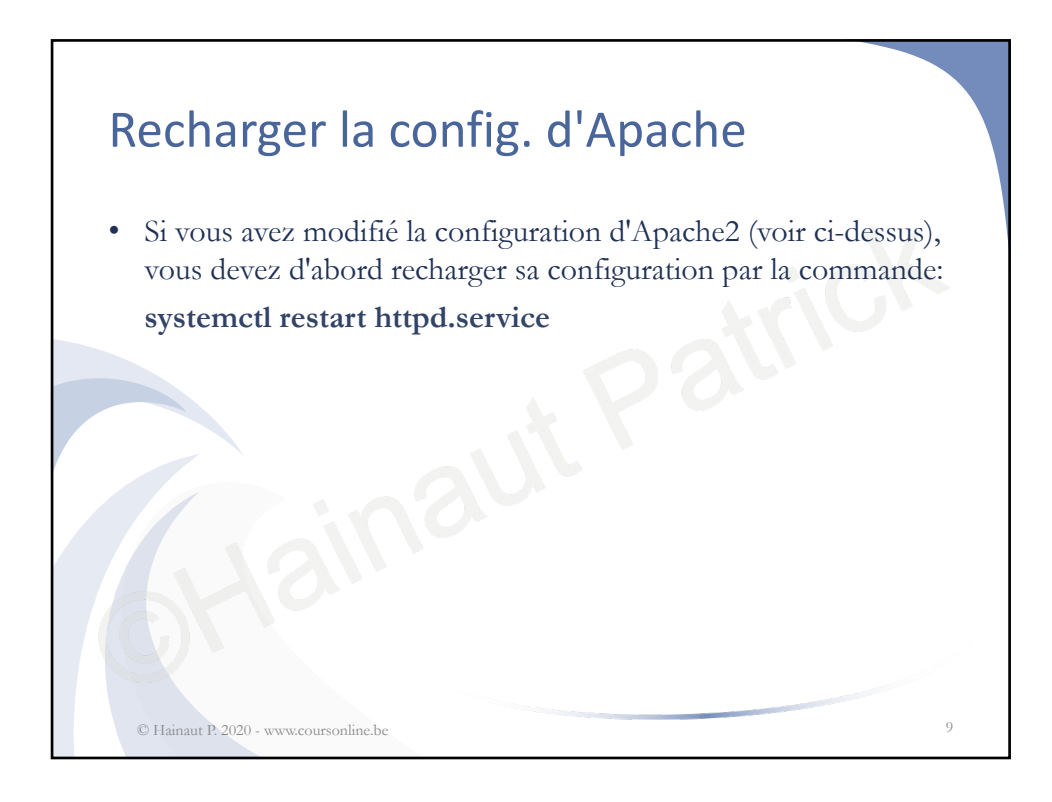

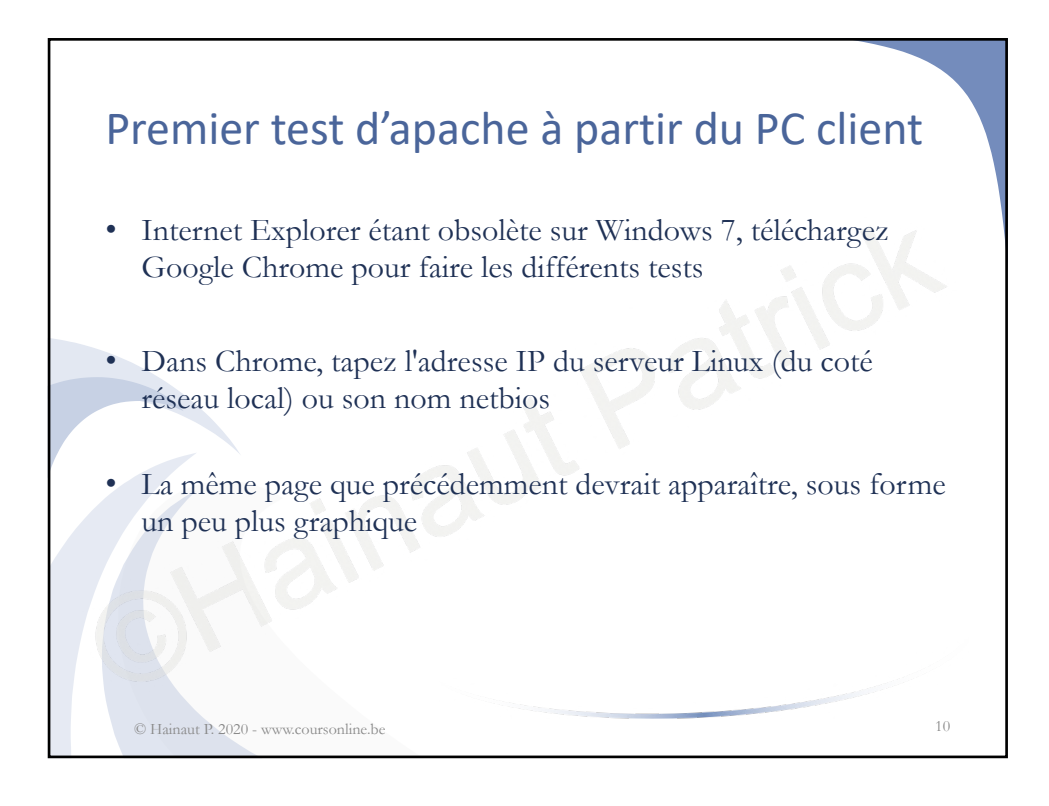

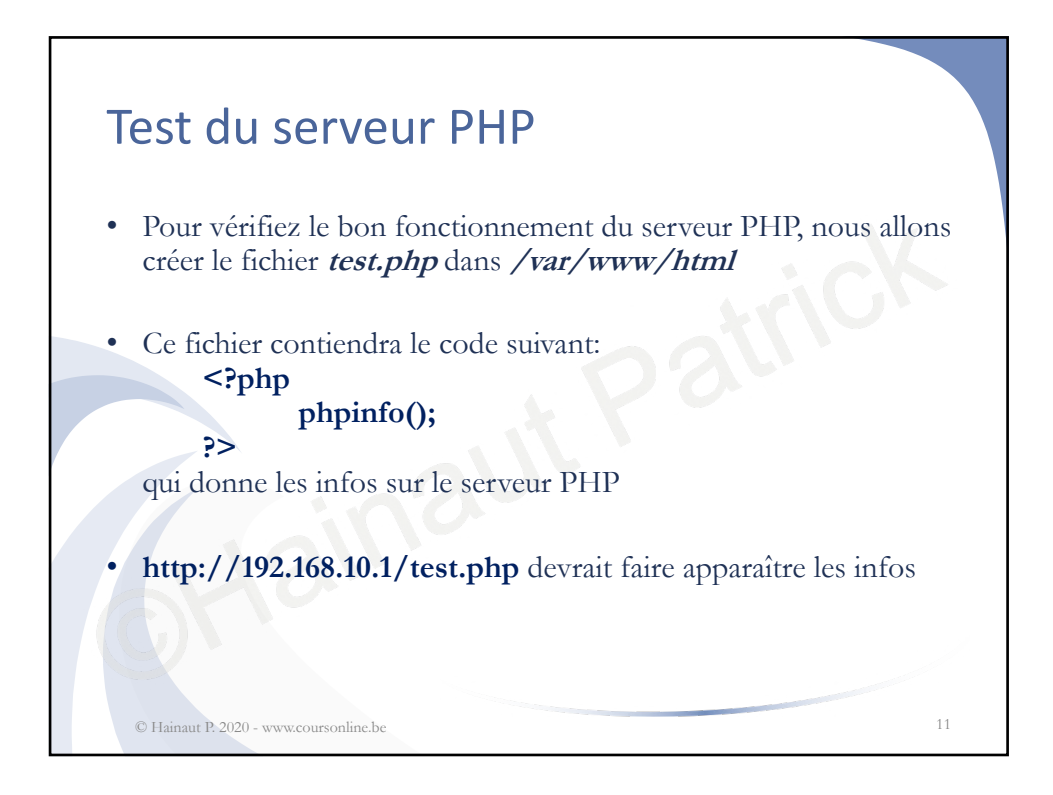

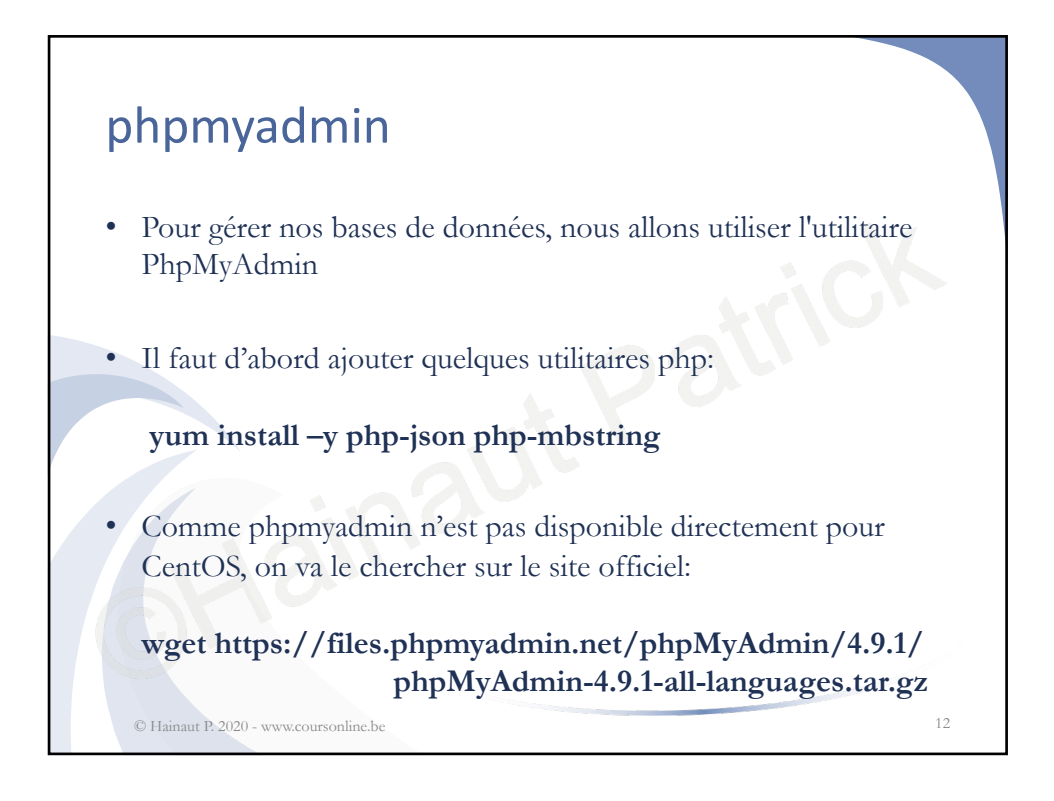

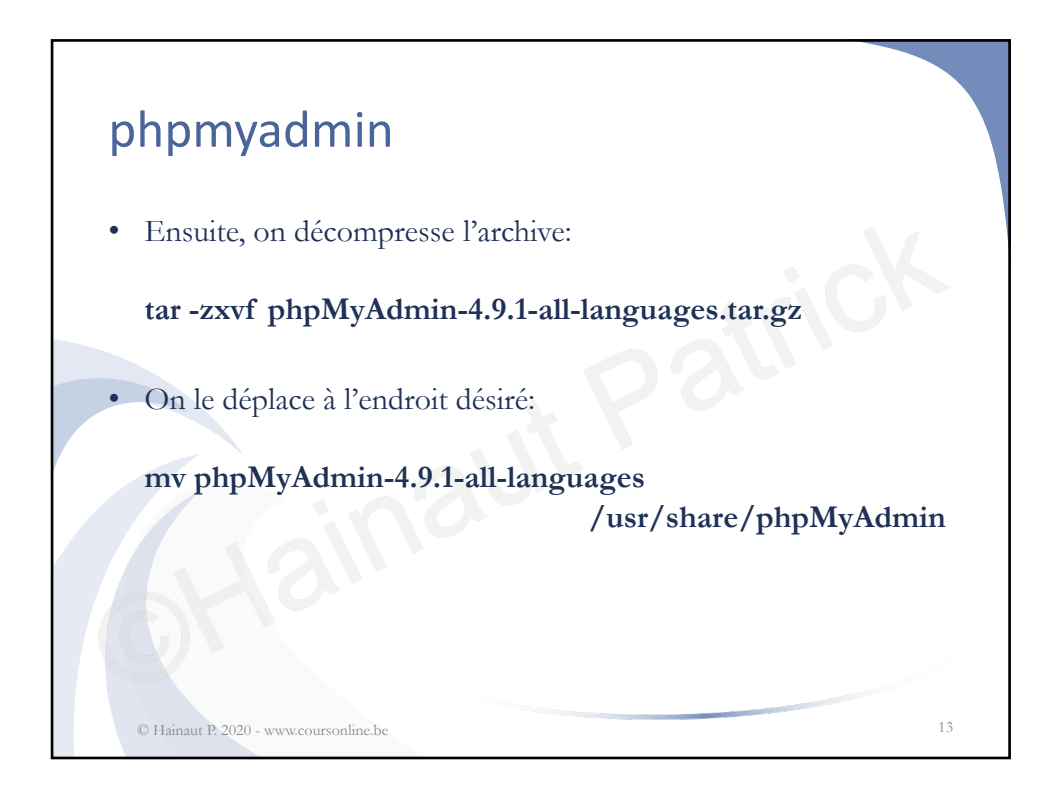

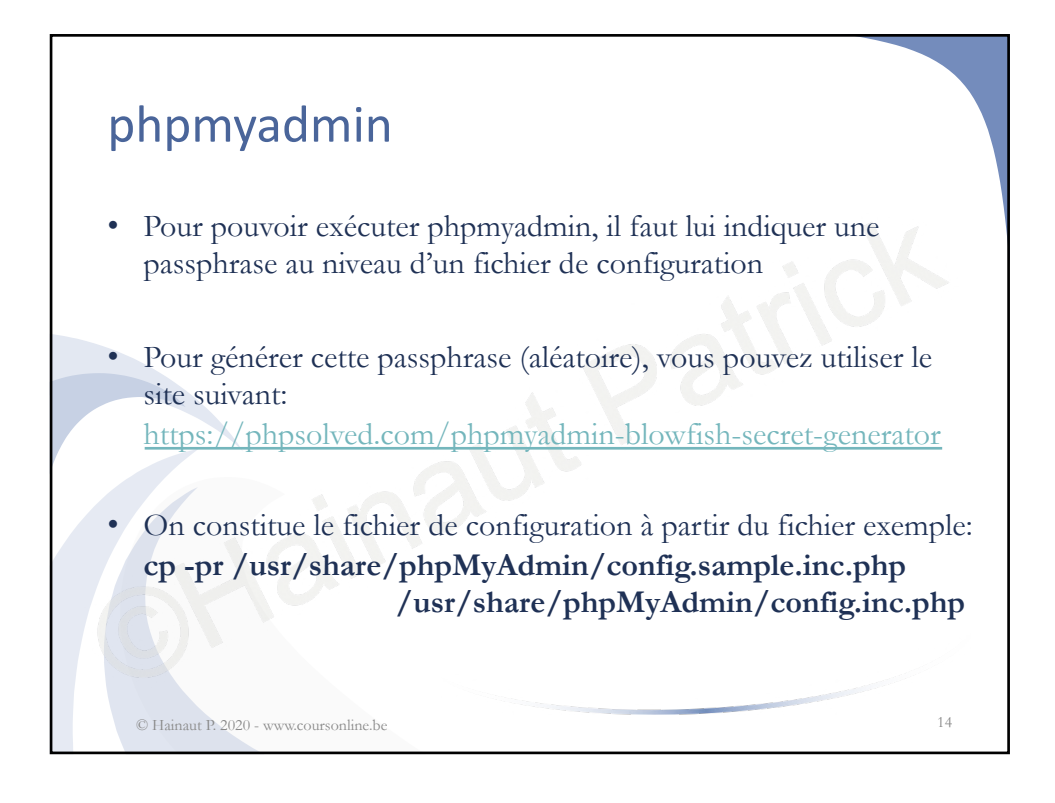

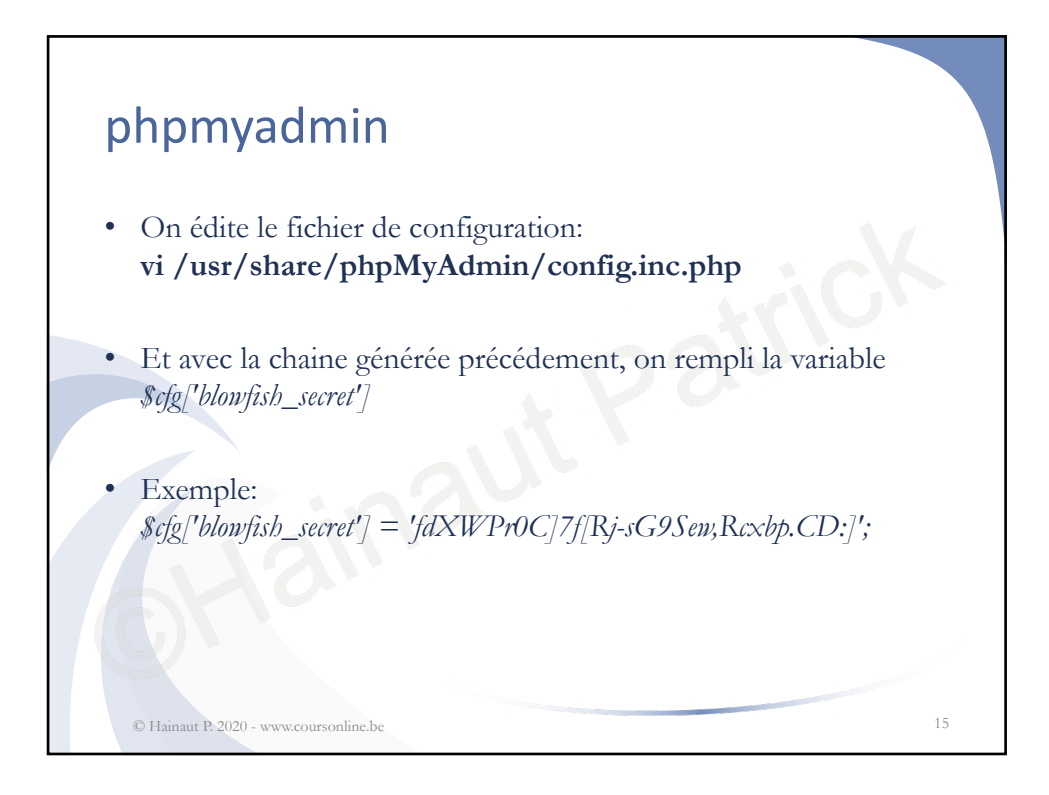

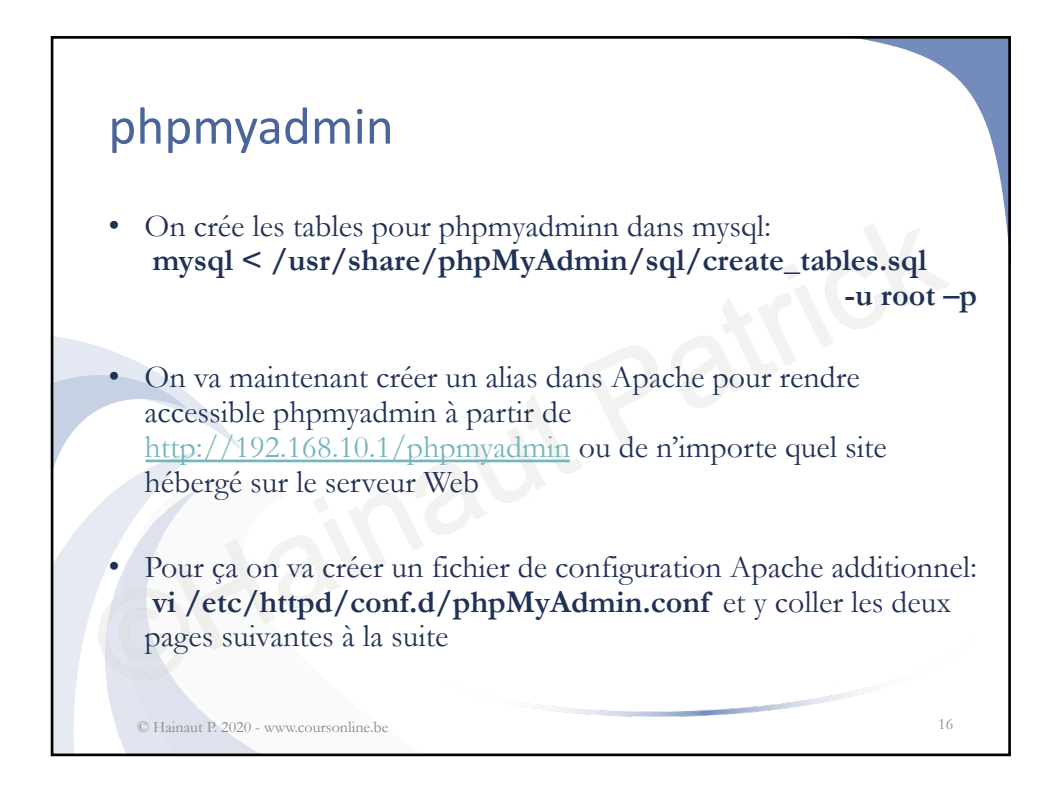

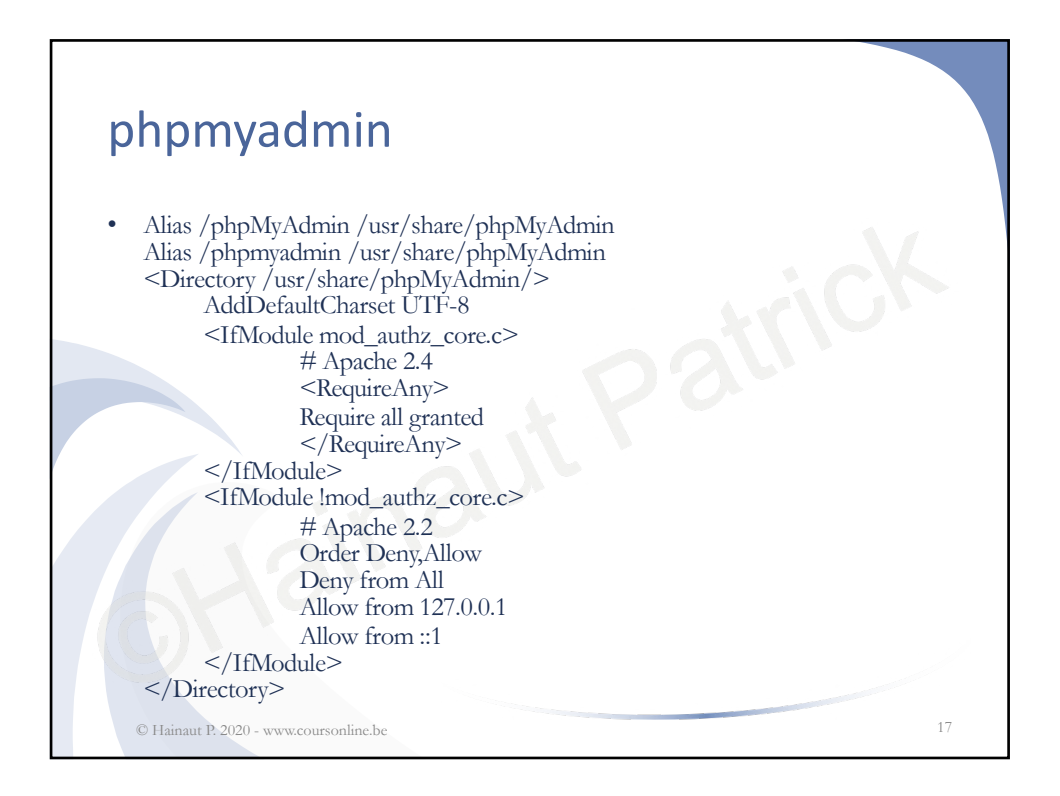

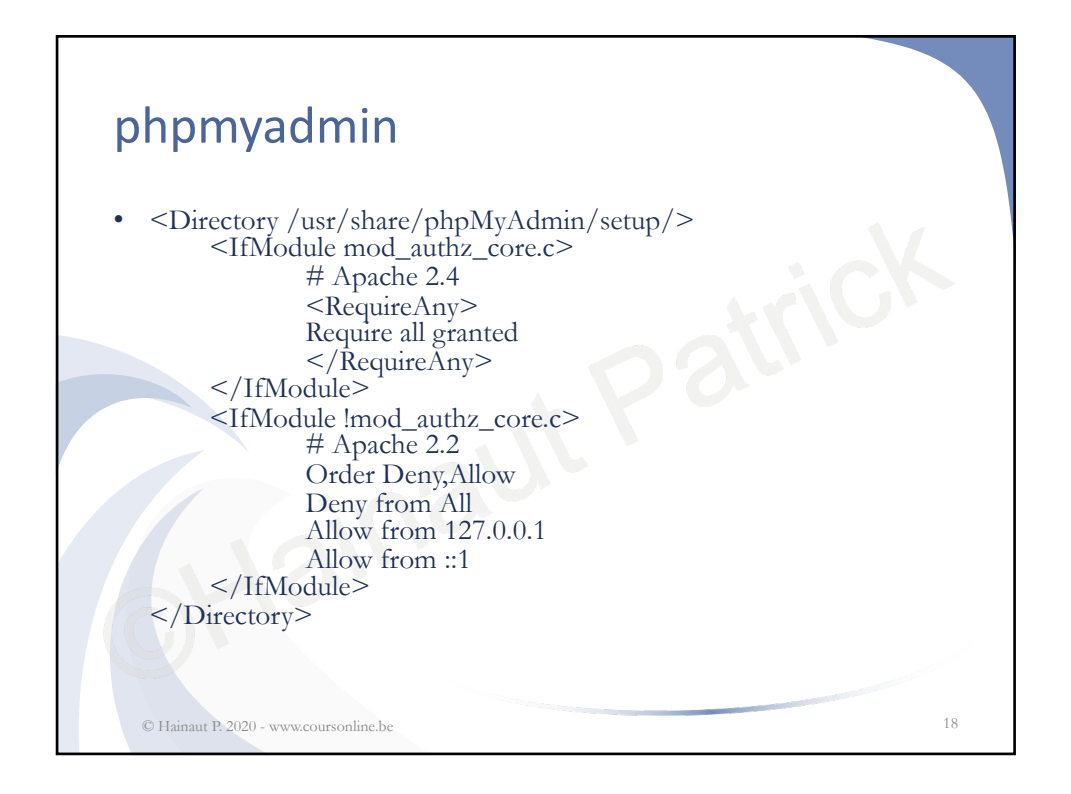

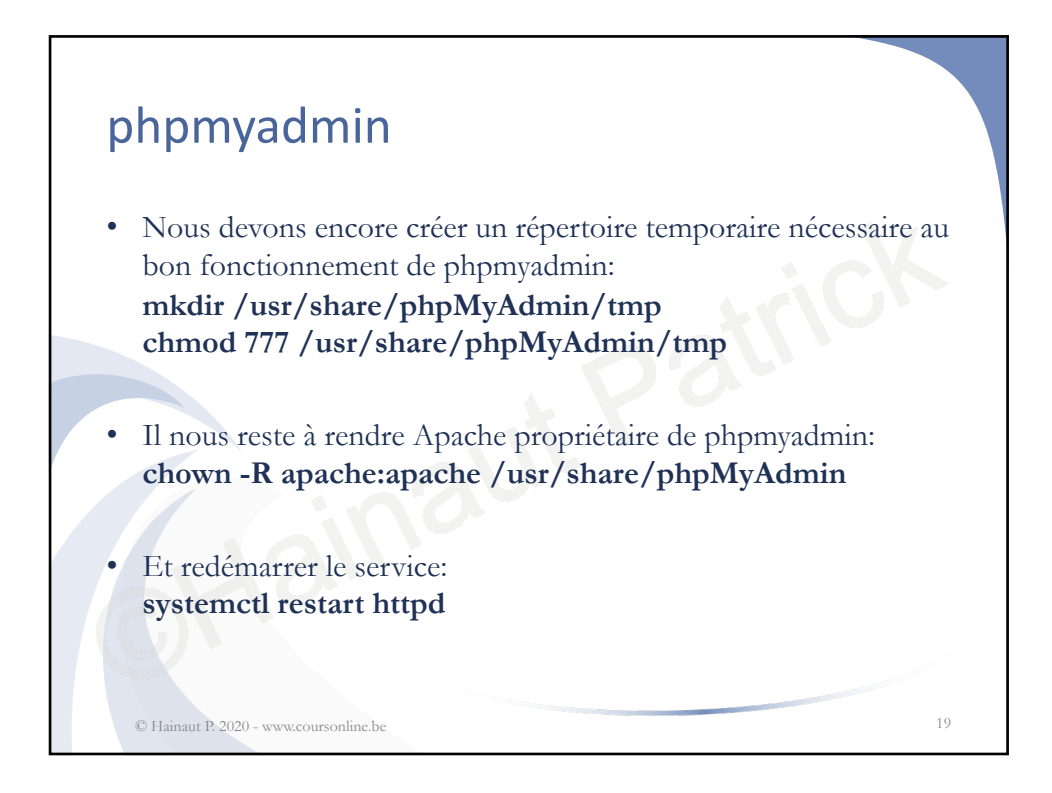

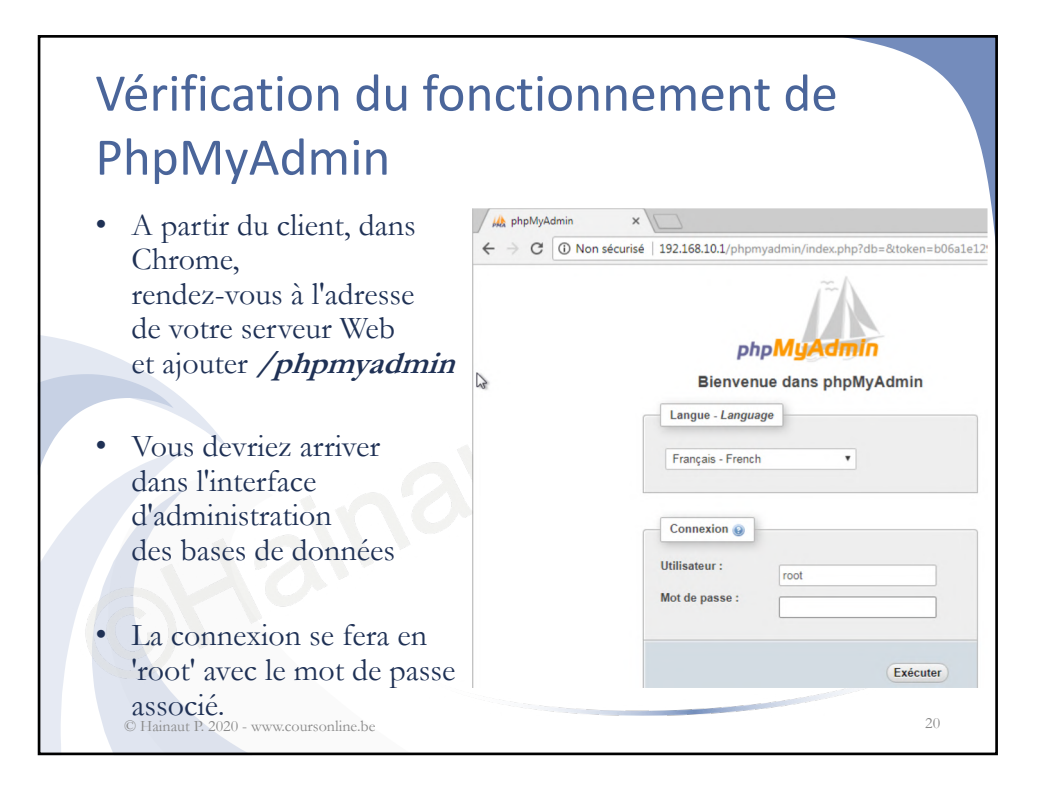

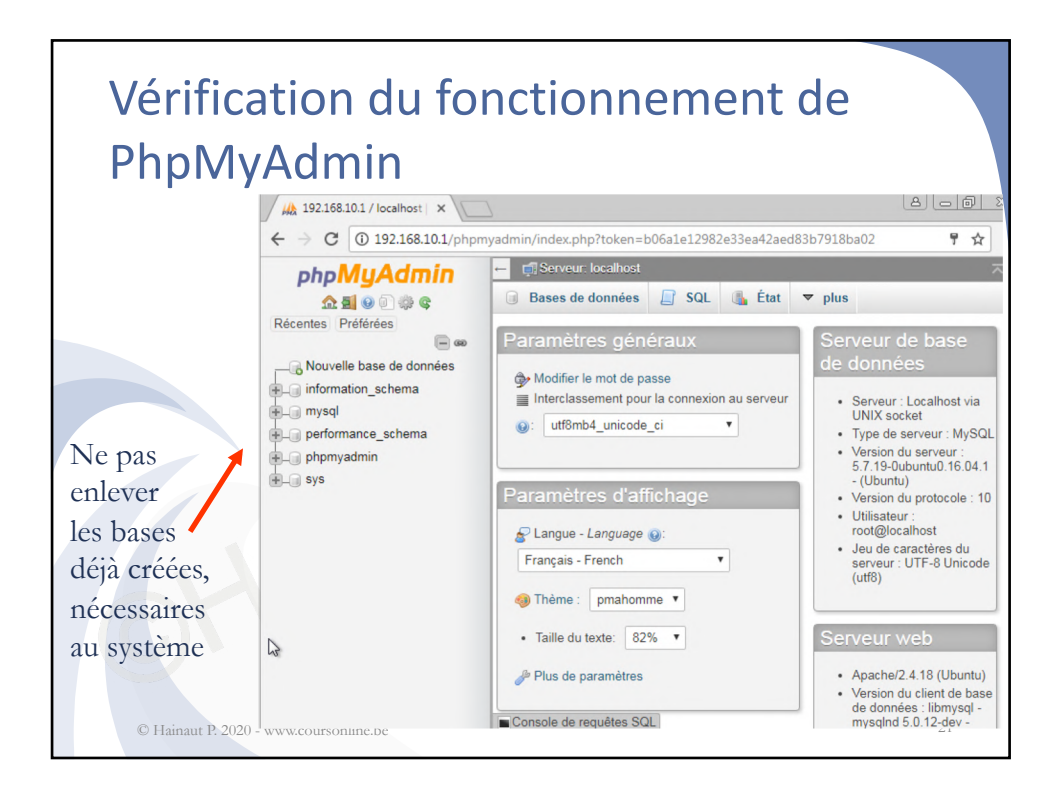

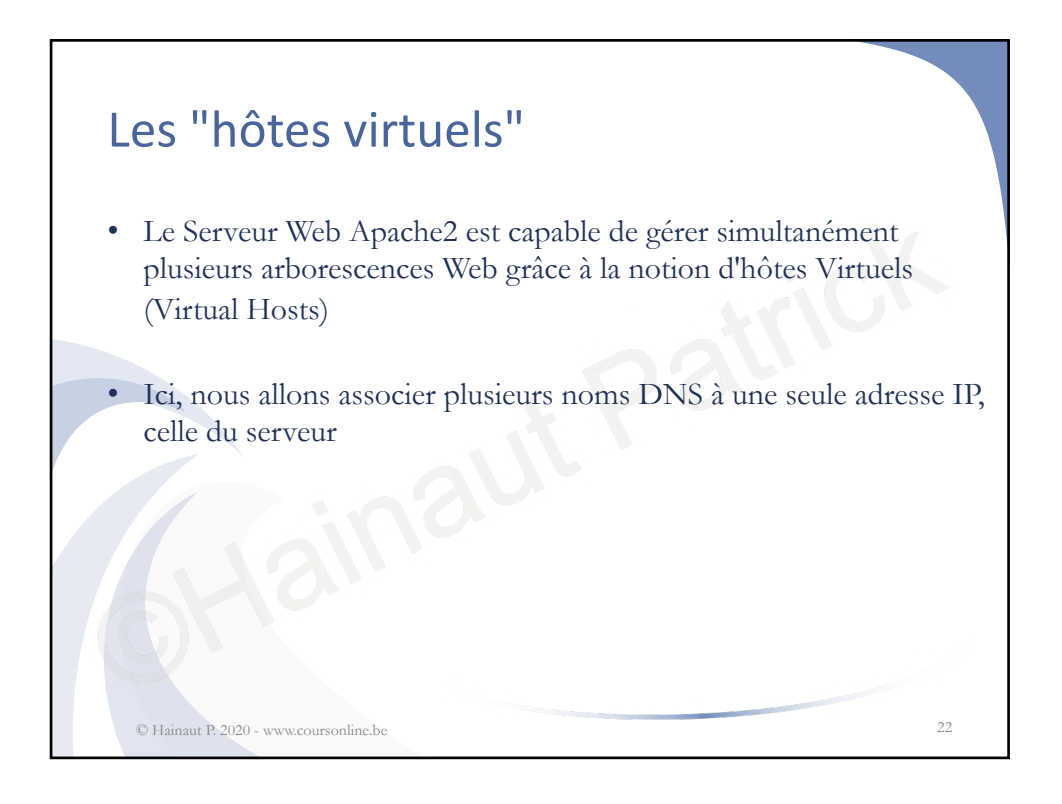

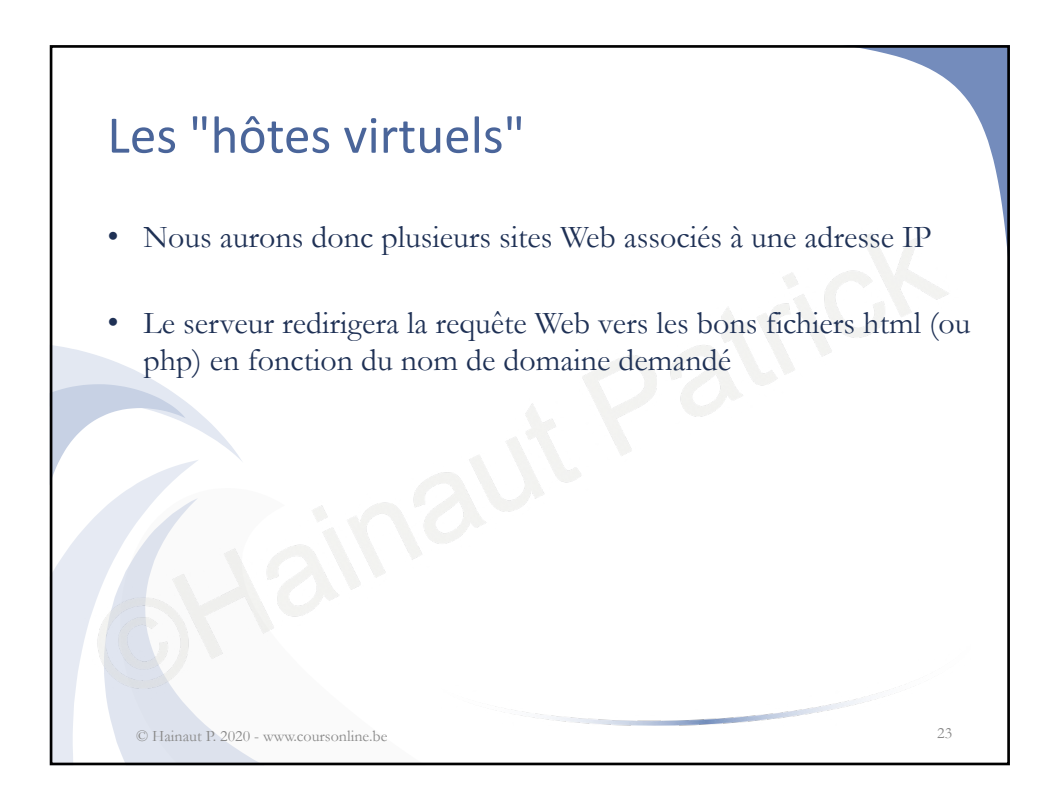

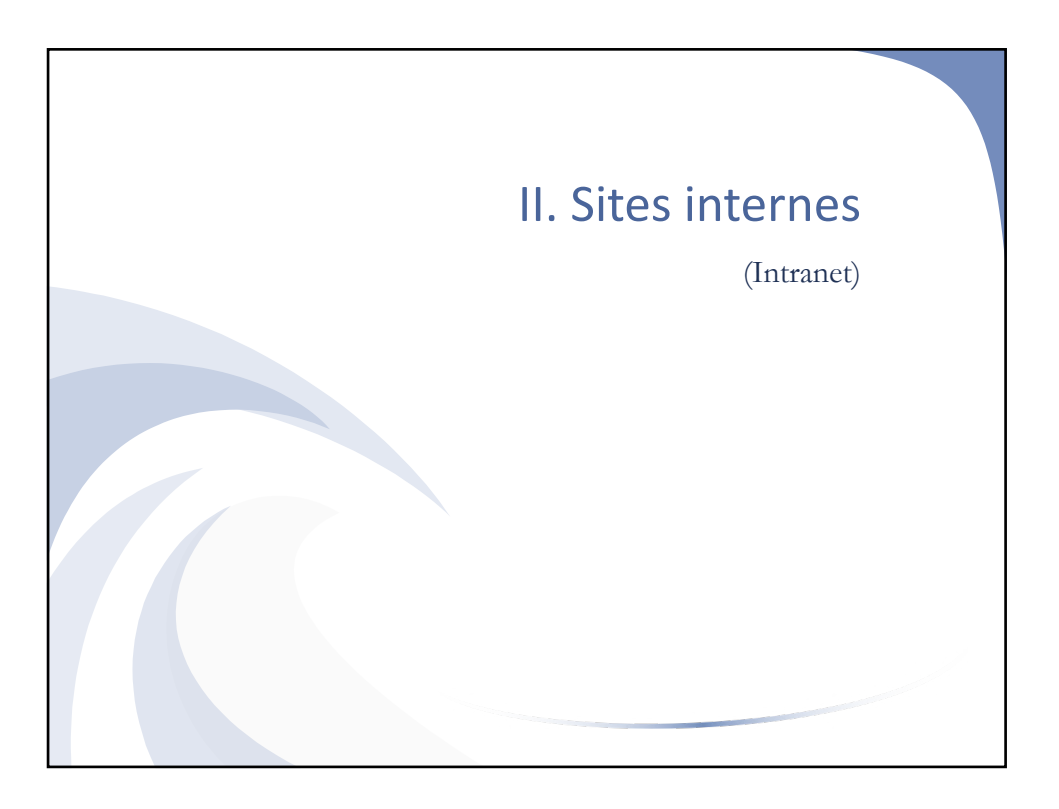

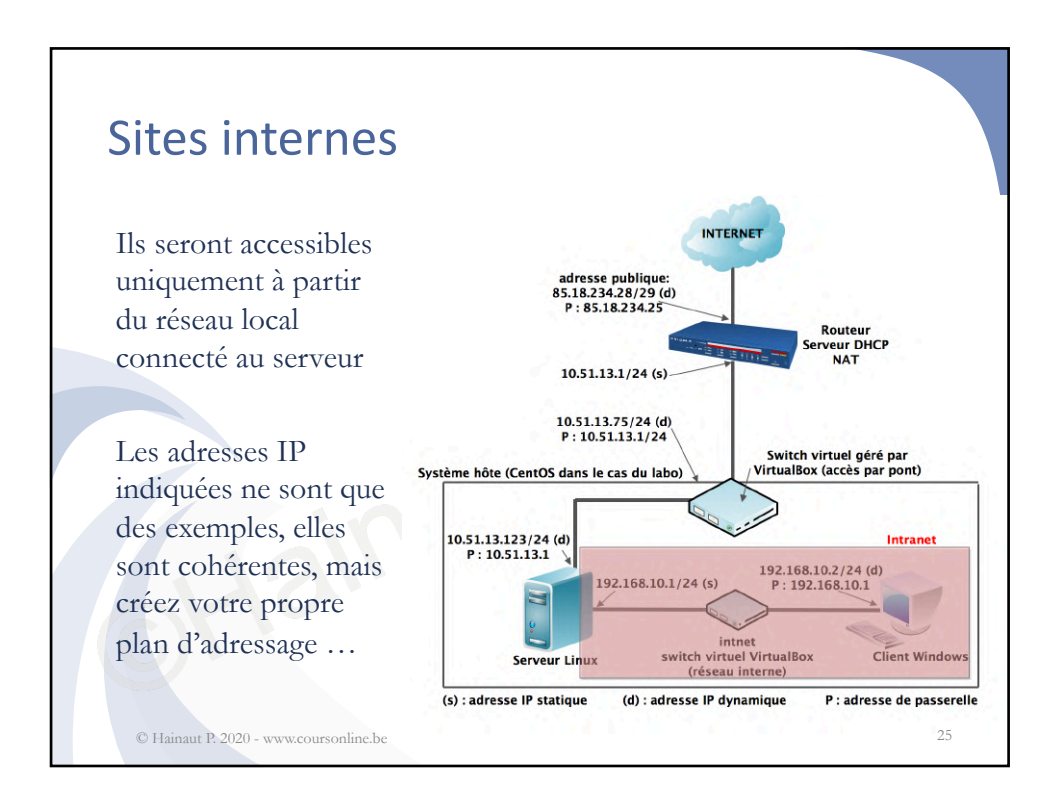

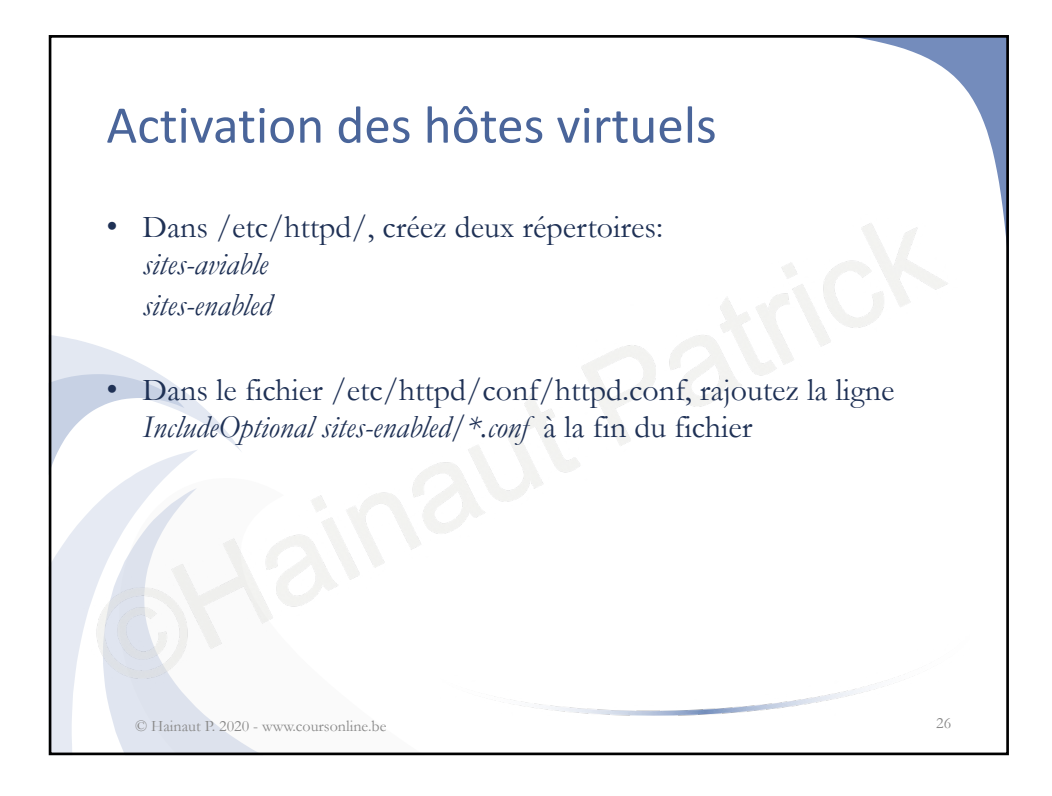

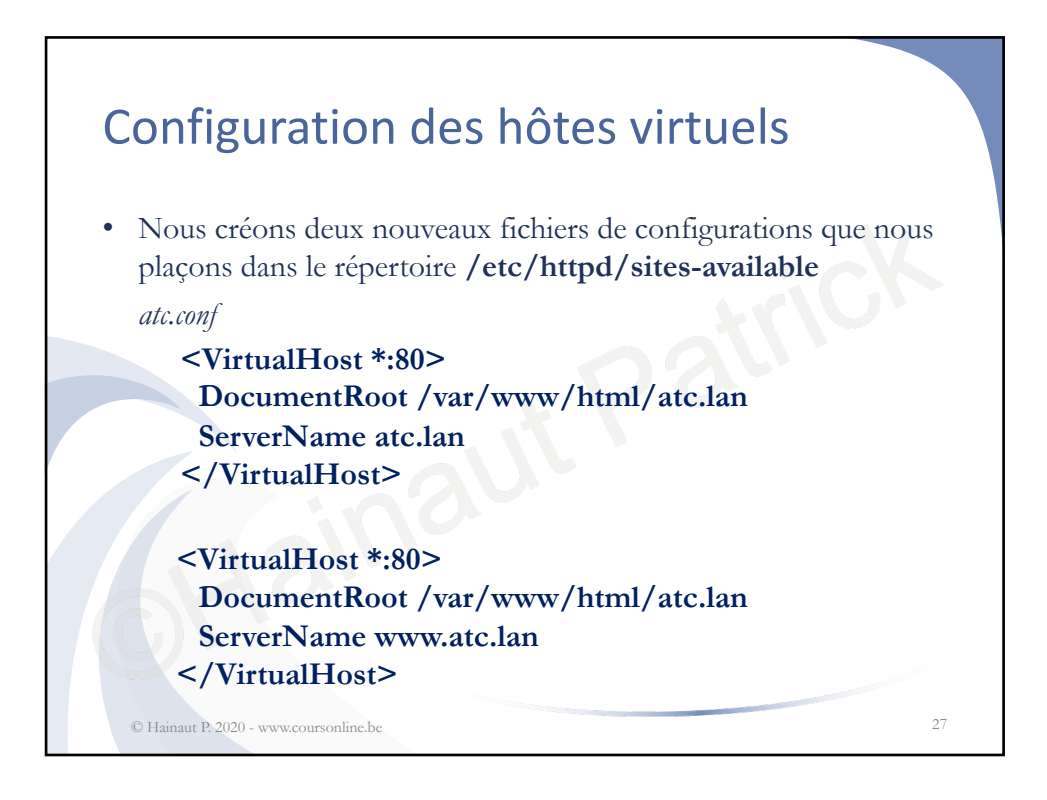

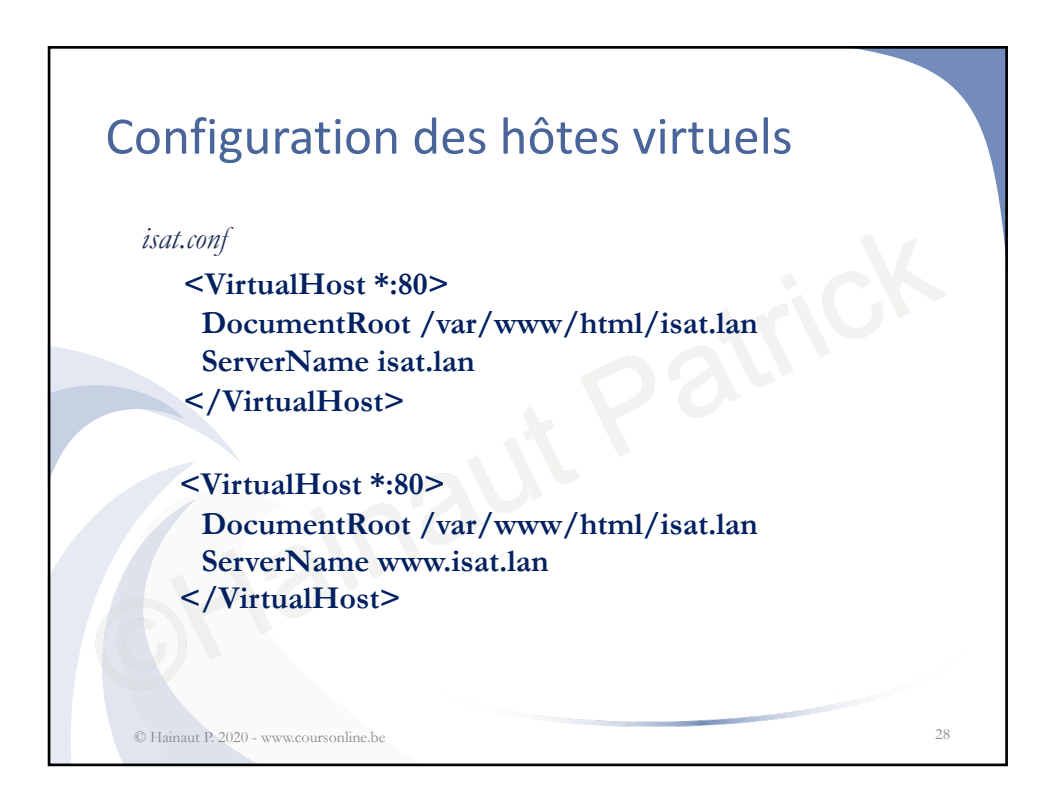

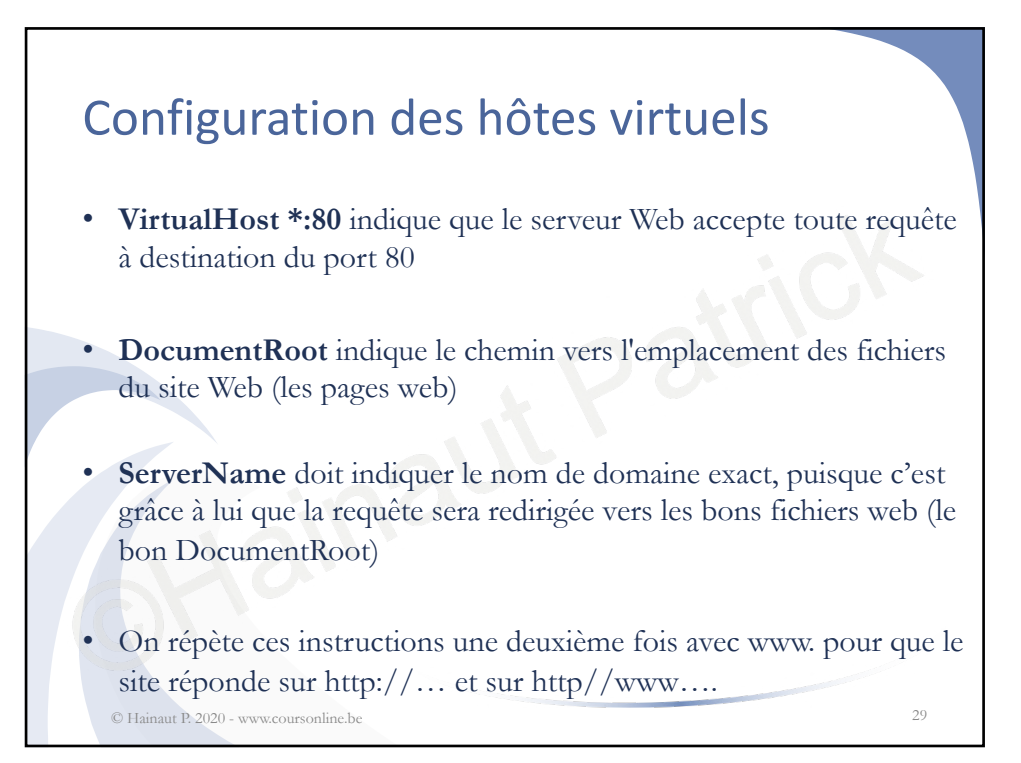

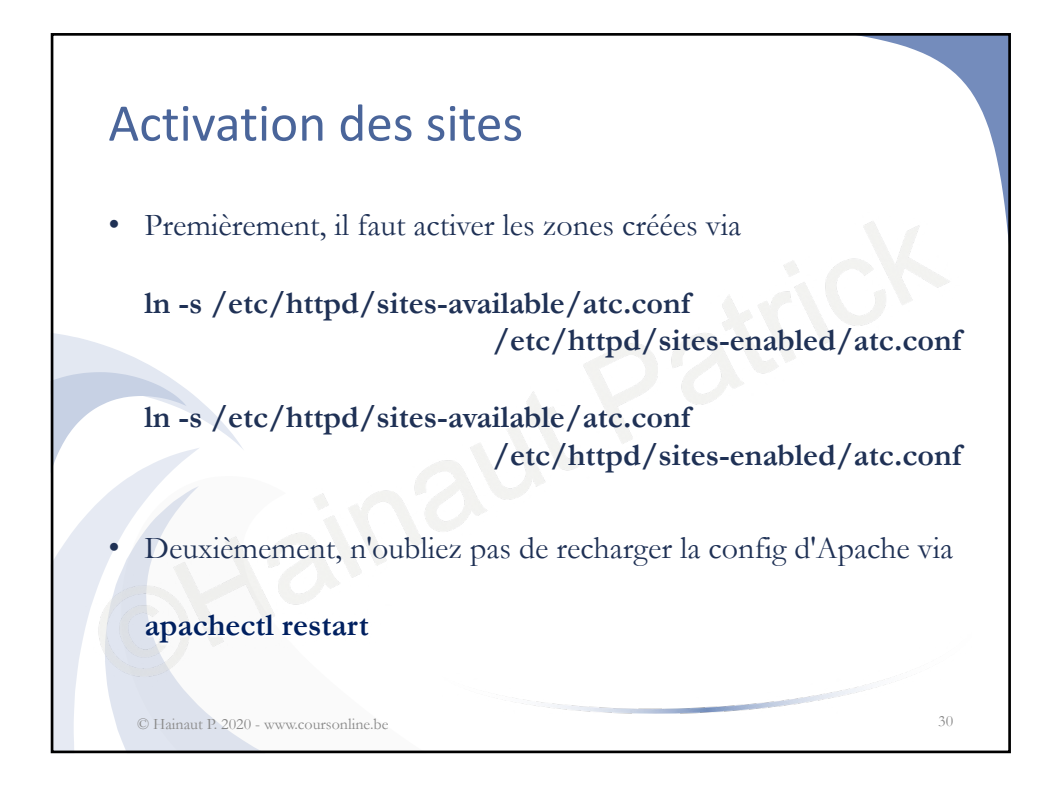

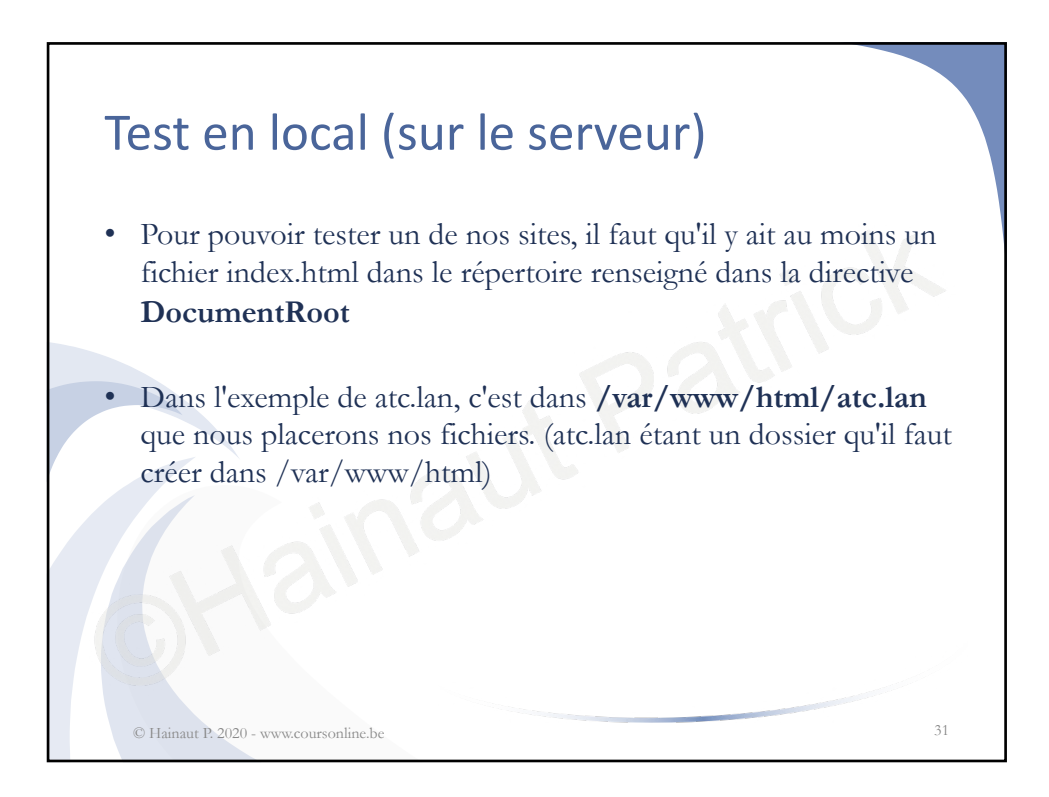

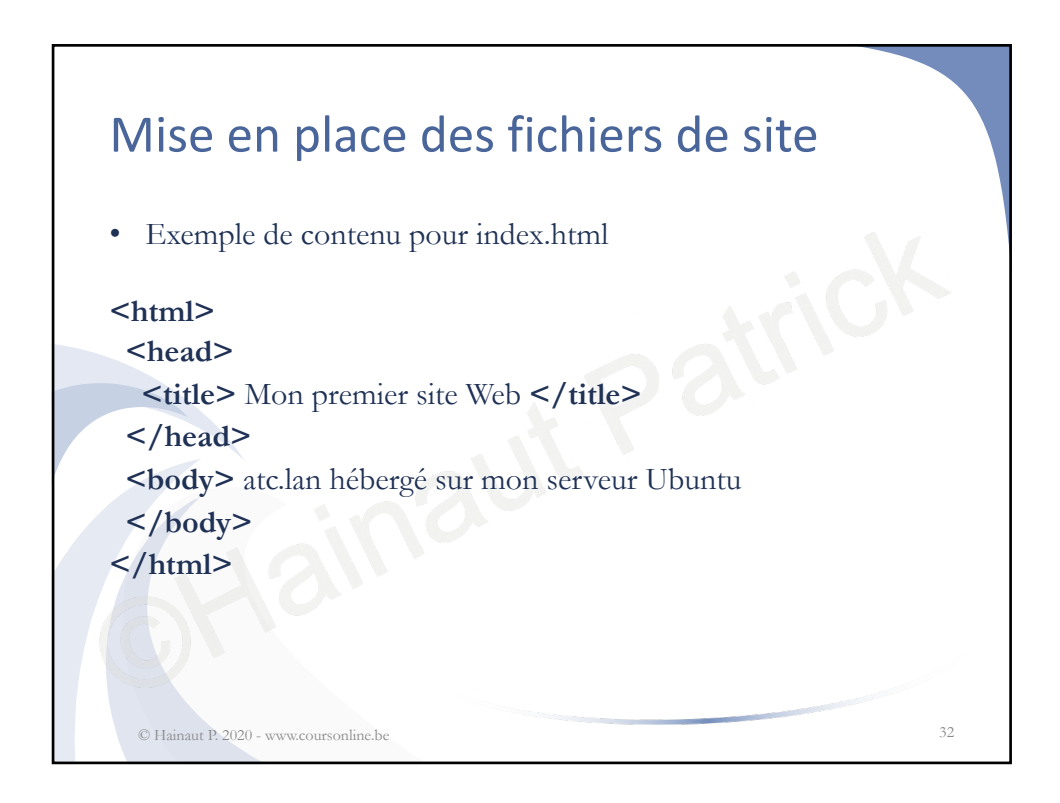

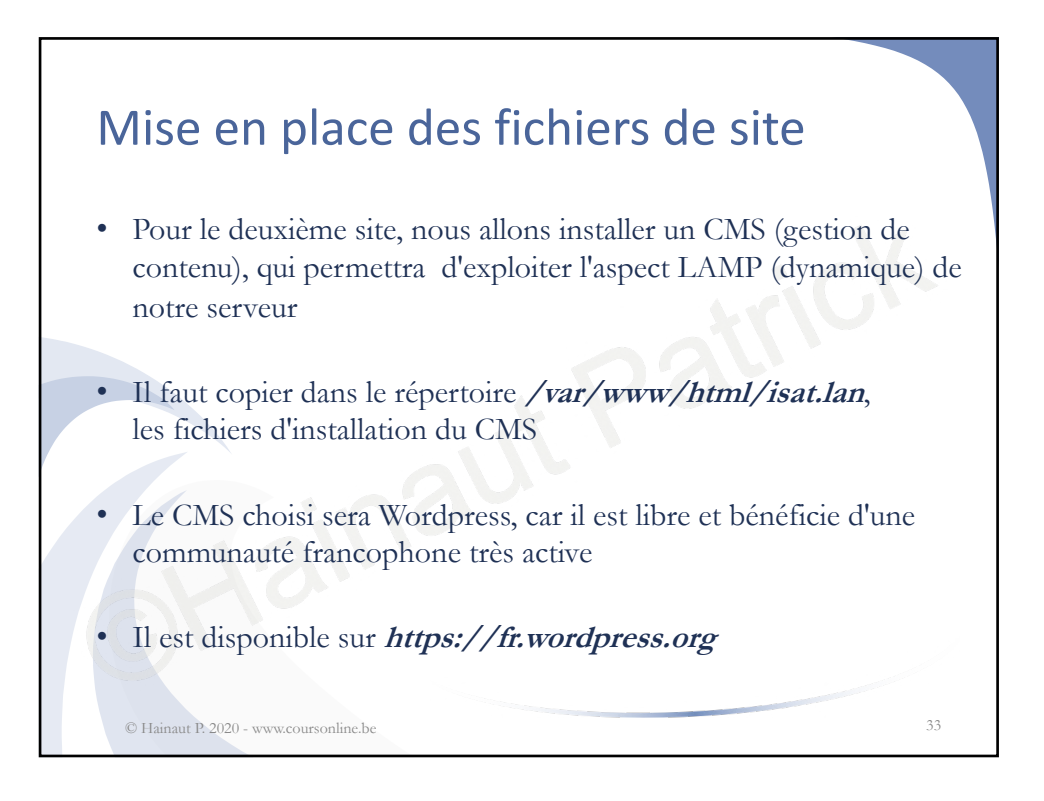

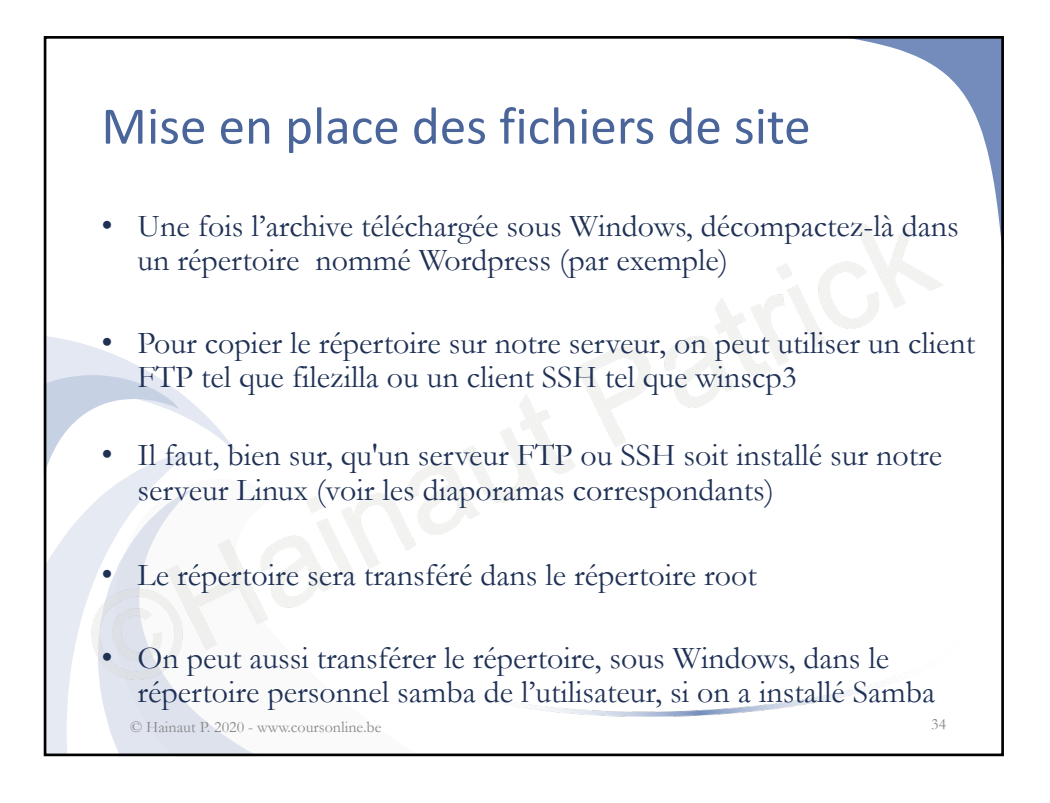

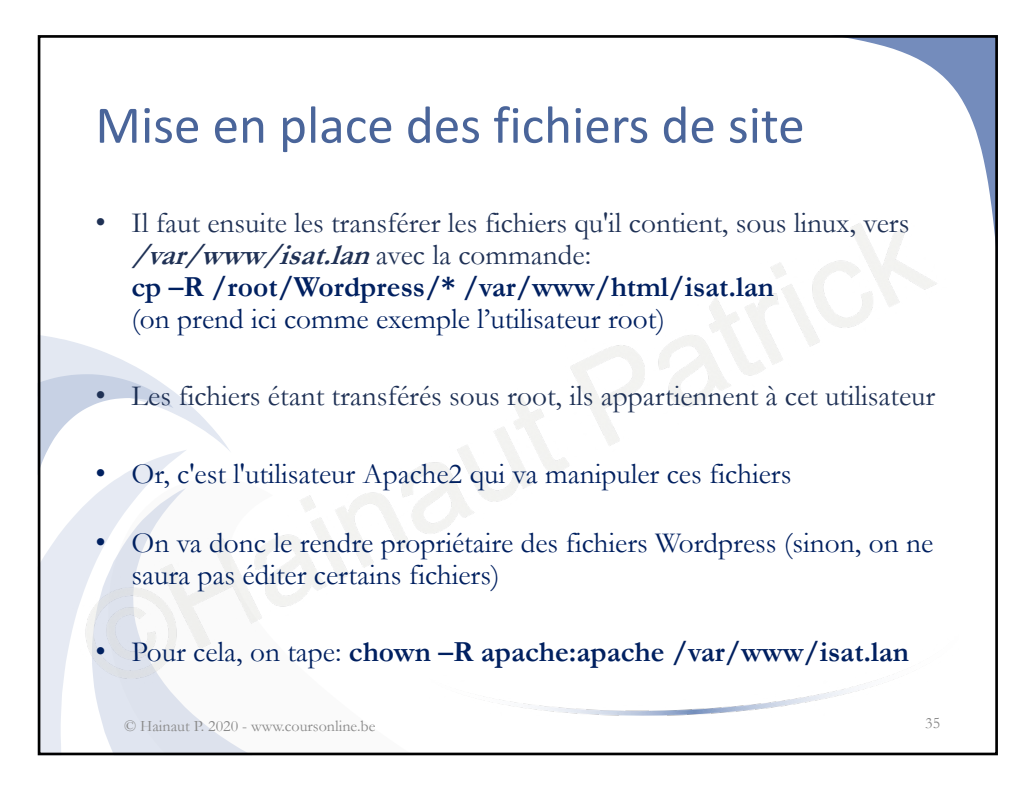

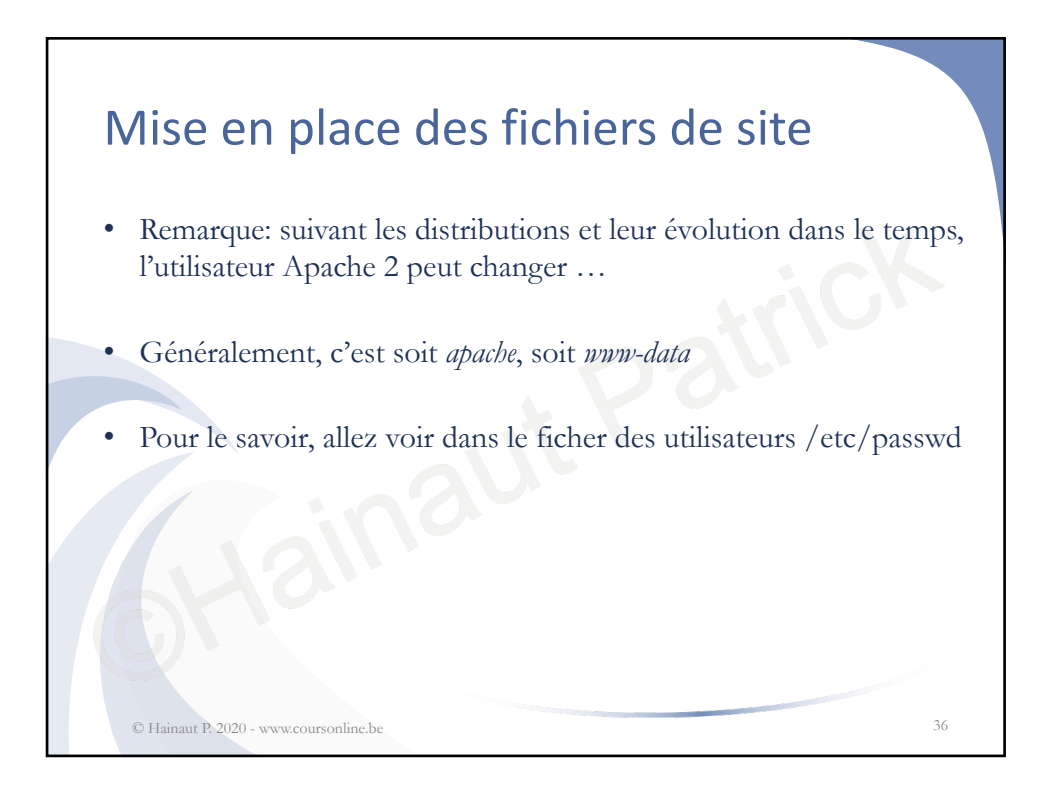

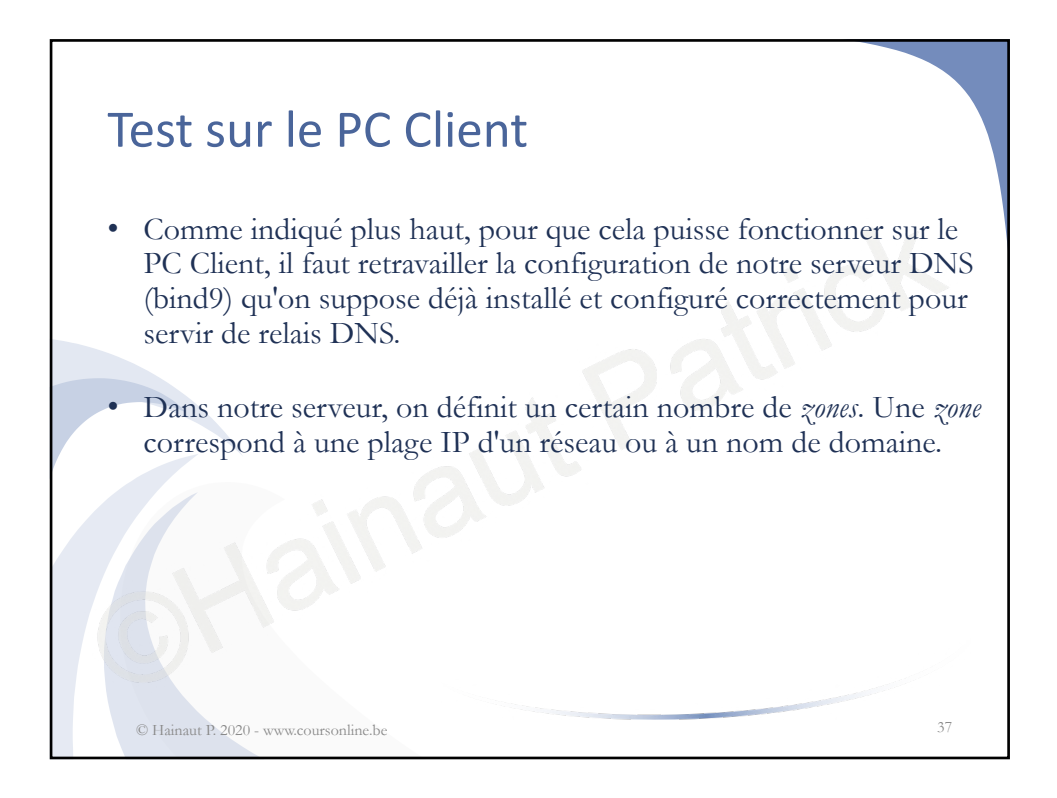

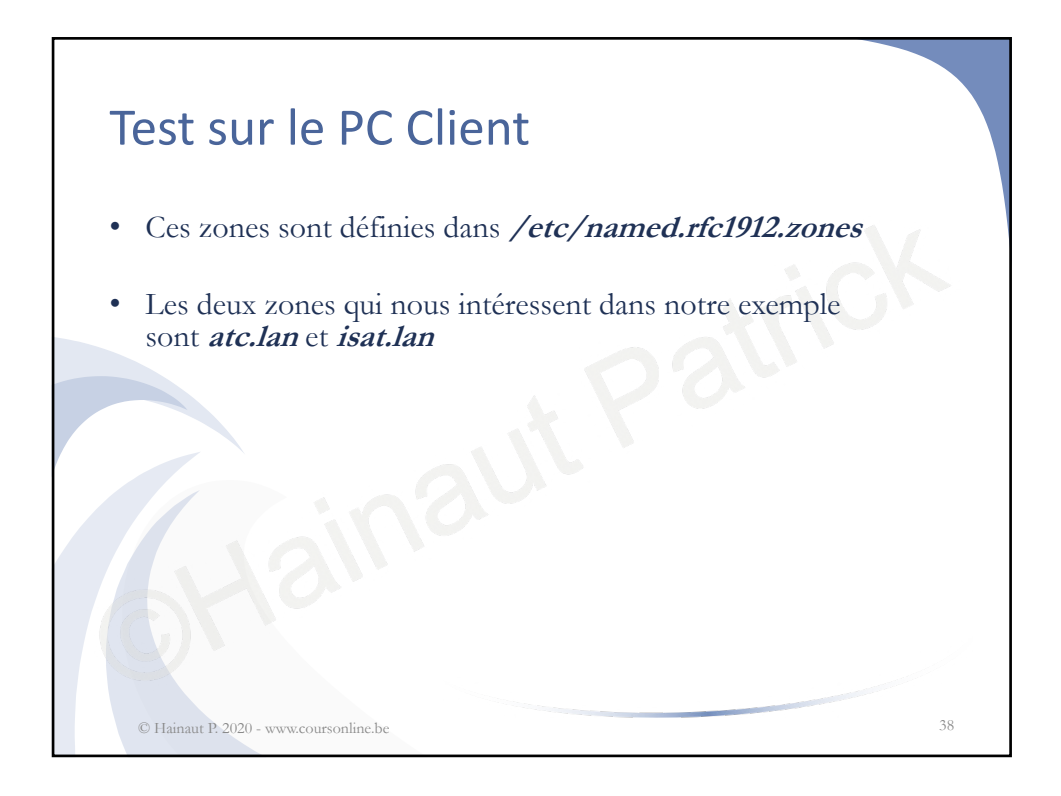

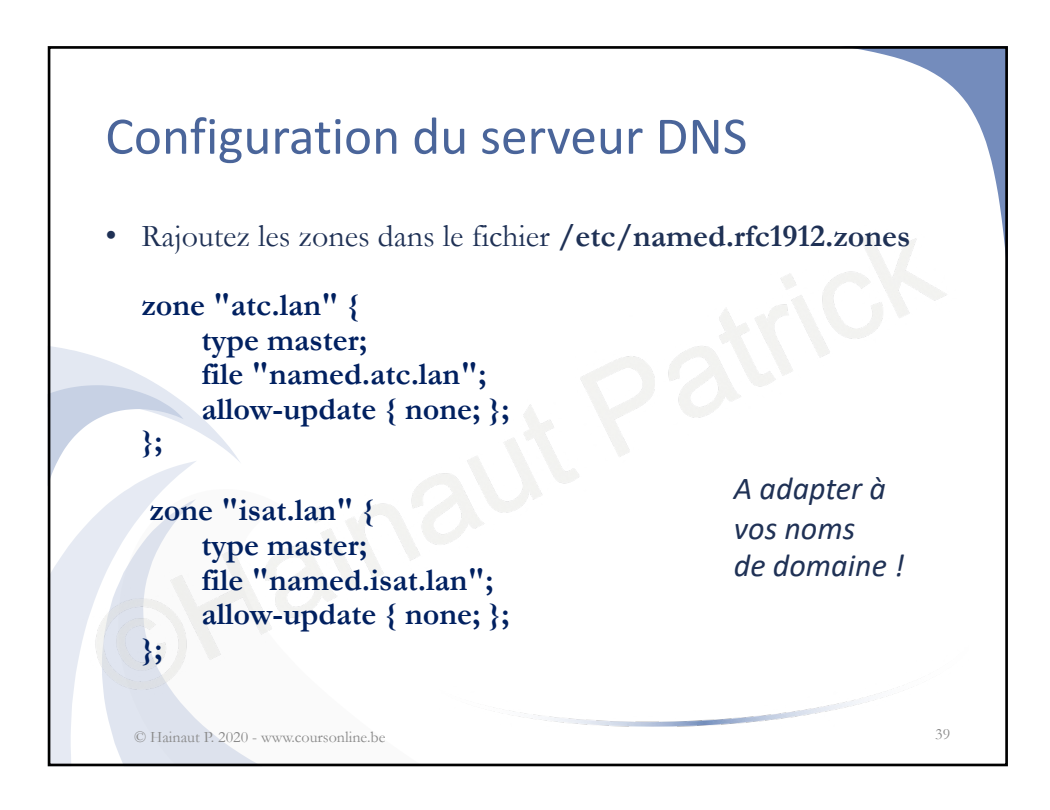

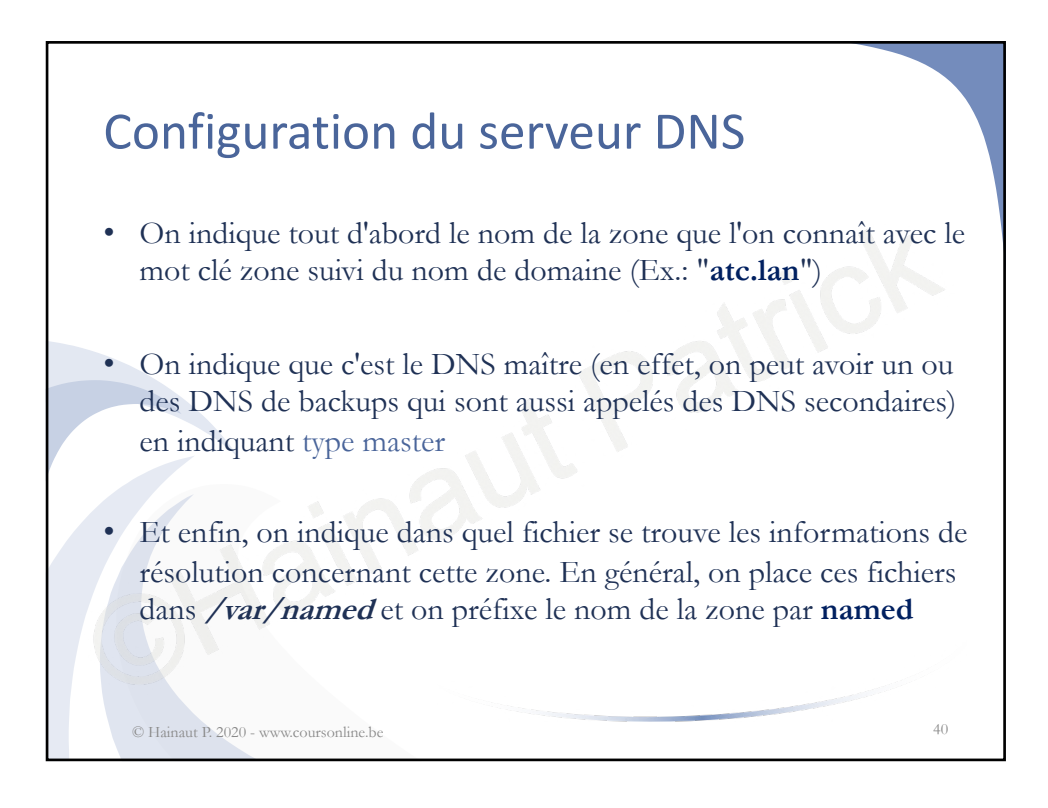

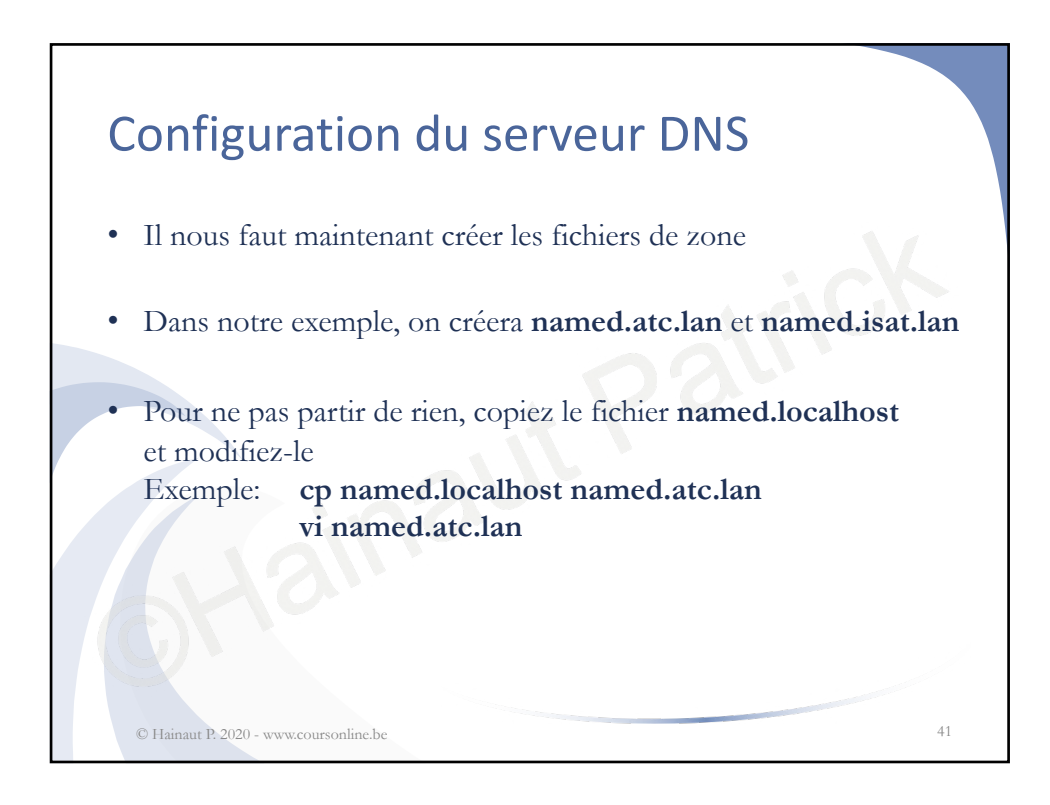

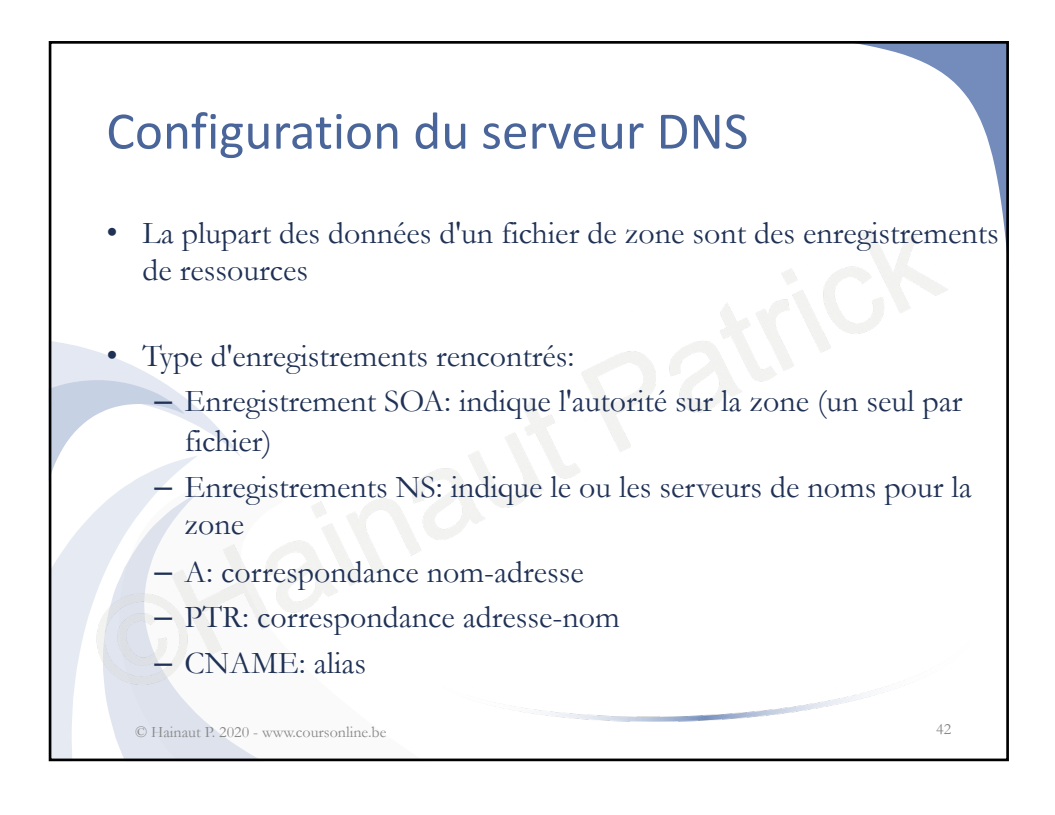

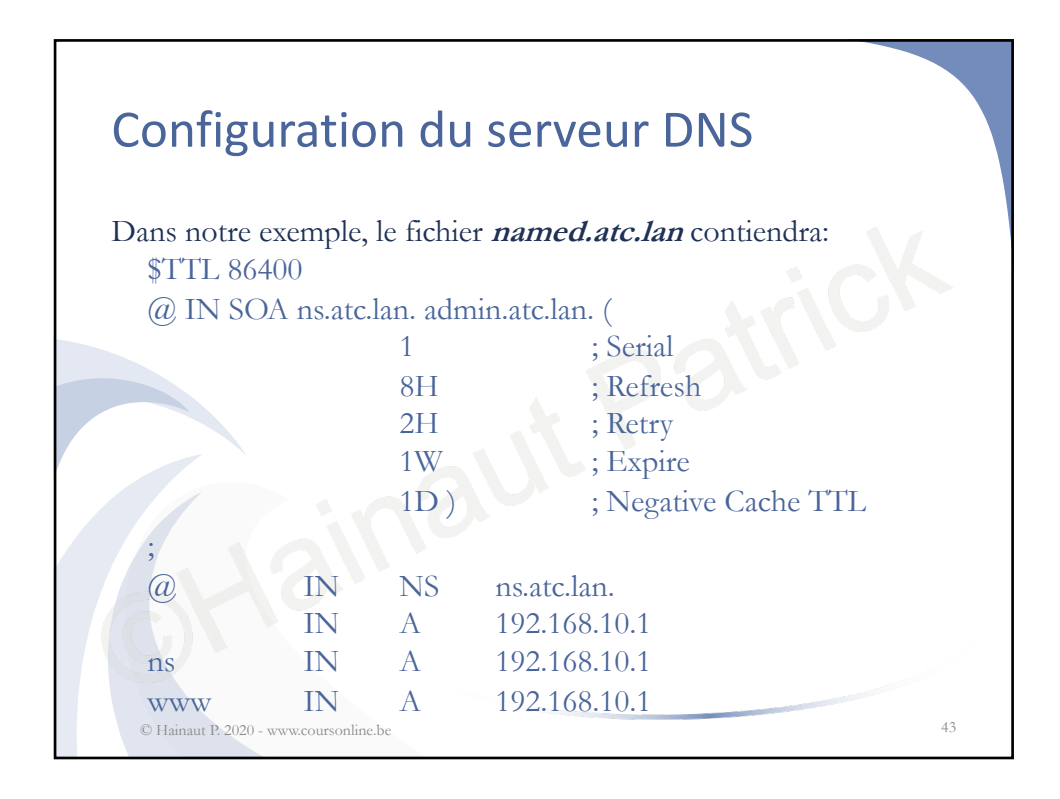

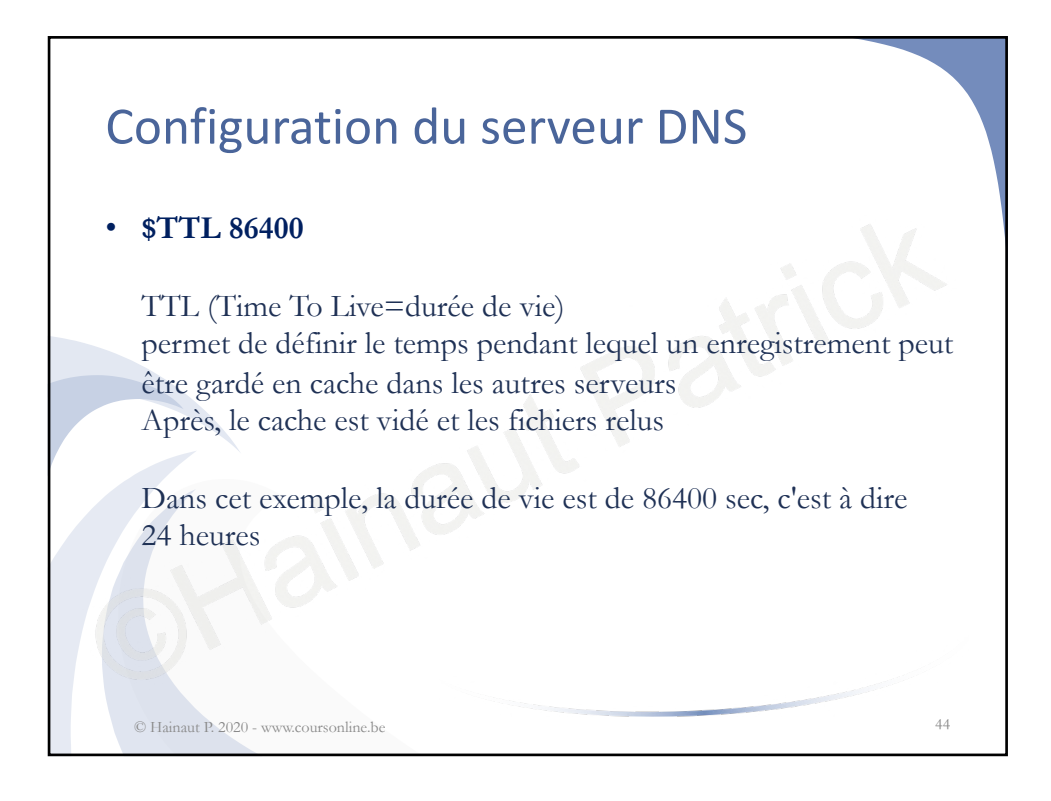

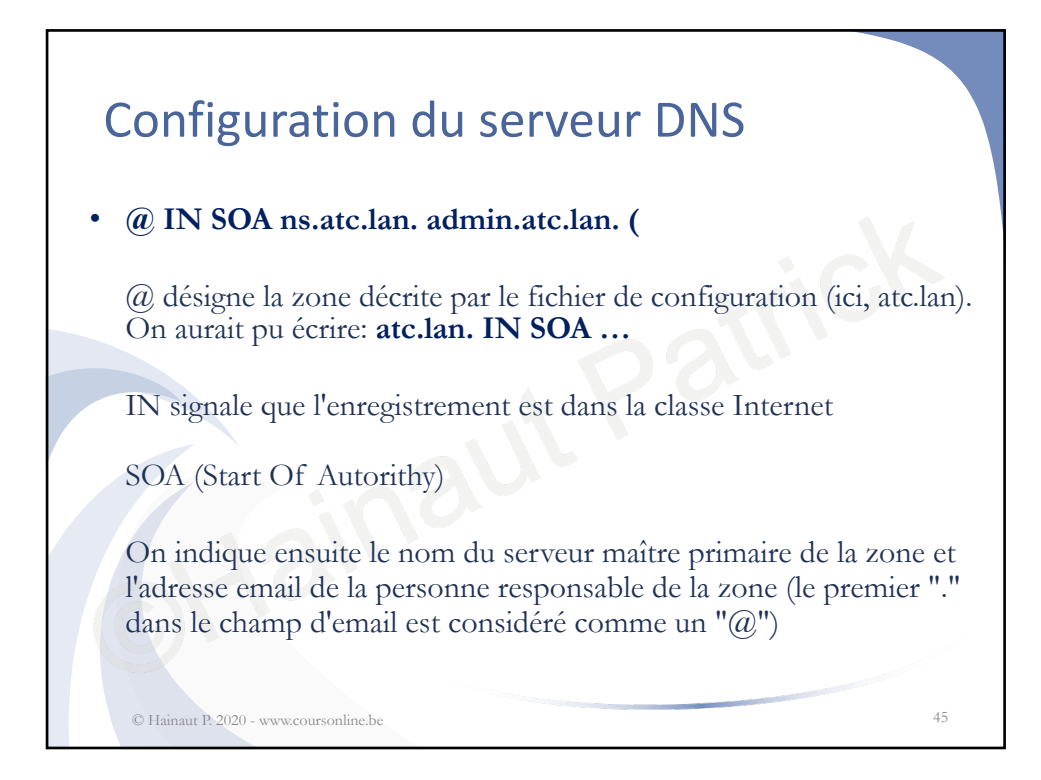

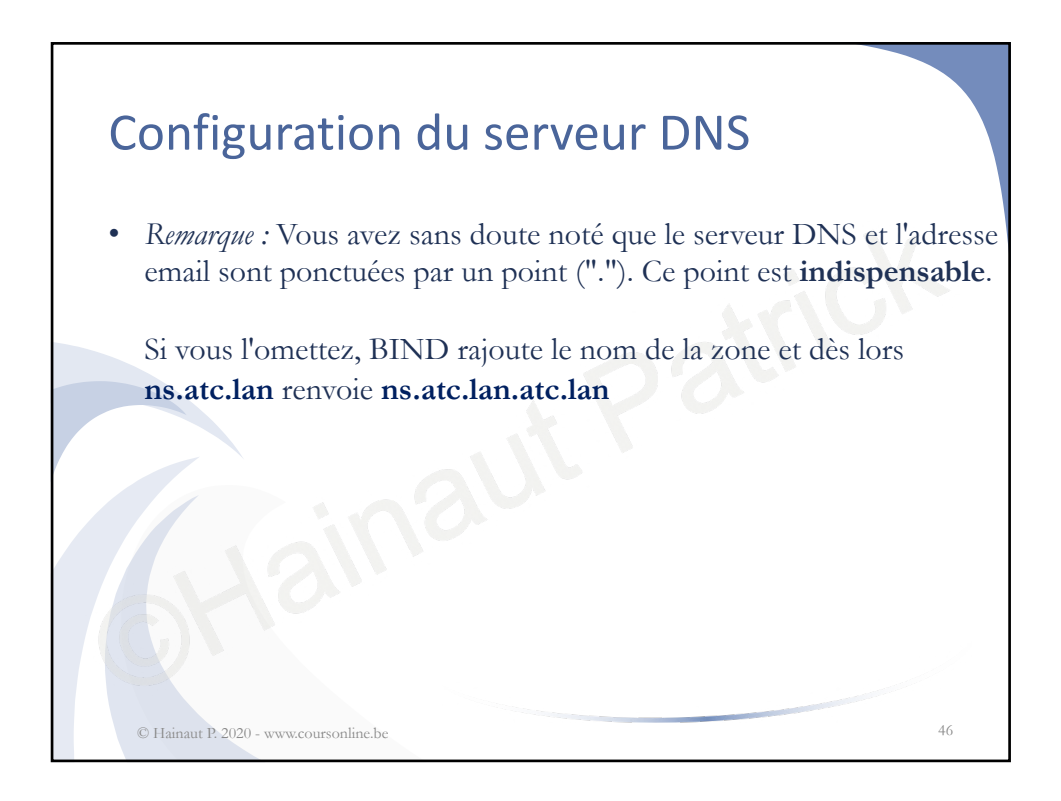

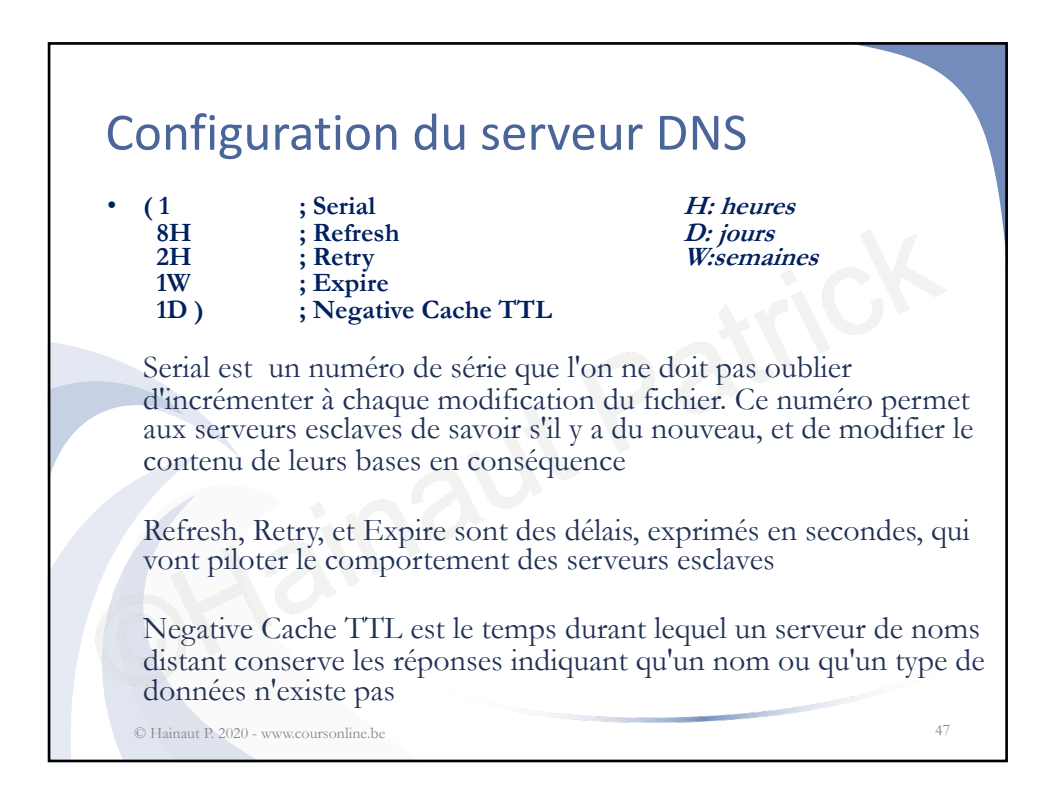

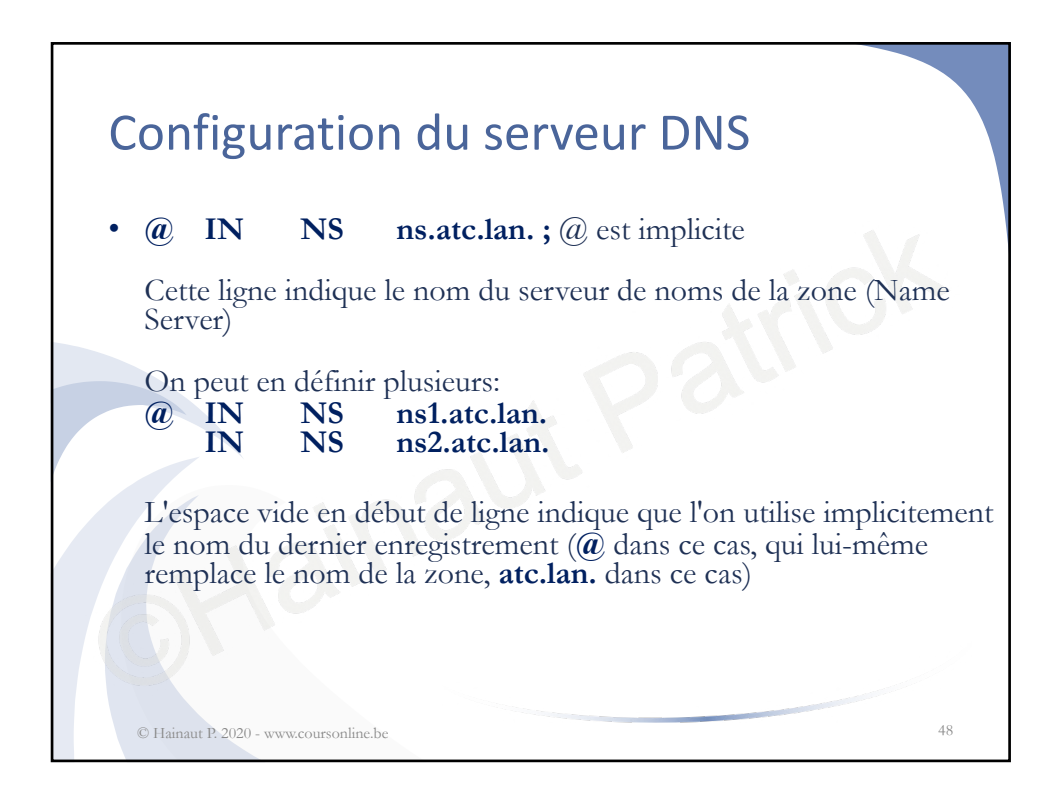

![](_page_24_Figure_0.jpeg)

![](_page_24_Figure_1.jpeg)

![](_page_25_Figure_0.jpeg)

![](_page_25_Figure_1.jpeg)

![](_page_26_Figure_0.jpeg)

![](_page_26_Figure_1.jpeg)

![](_page_27_Figure_0.jpeg)

![](_page_27_Figure_1.jpeg)

![](_page_28_Figure_0.jpeg)

![](_page_28_Figure_1.jpeg)

| Ins | stallation de Word                                                                                                    | press                                                          |  |
|-----|----------------------------------------------------------------------------------------------------|----------------------------------------------------------------|--|
| • U | ne fois installé, on peut se conn<br>ordPress - Installation × 🛕 isat.lan / localhost / wordpres: X                            | ecter au backend<br>♥ ≇ isaLian/wp-login.php €                 |  |
|     | → C <sup>a</sup> û 0 <u>6</u> isat.lan/wp-admin/install.php?step=2                                                             |                                                                |  |
|     | Quel succès !                                                                                                    | Identifiant ou adresse e-mail hainautp                         |  |
|     | WordPress est installé. Merci et profitez bien !<br>Identifiant hainautp<br>Mot de passe Le mot de passe que vous avez choisi. | Mot de passe           Se souvenir de moi         Se connecter |  |
| ©н  | Se connecter                                                                                                    | Mot de passe oublié ?<br>Retour vers isatJan 59                |  |

![](_page_29_Figure_1.jpeg)

![](_page_30_Figure_0.jpeg)

![](_page_30_Figure_1.jpeg)

![](_page_31_Figure_0.jpeg)